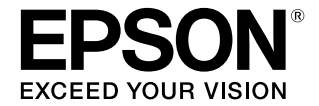

# **Epson Edge Dashboard**

# 操作ガイド

### 商標

「EPSON」、「EPSON EXCEED YOUR VISION」、 「EXCEED YOUR VISION」は、セイコーエプソン株式会社 の登録商標または商標です。

Mac、OS Xは米国およびその他の国で登録された Apple Inc. の商標です。

Microsoft、Windows は、米国 Microsoft Corporation の 米国およびその他の国における登録商標です。

Adobe、Acrobat、Reader は、Adobe Systems Incorporated (アドビシステムズ社)の米国ならびにその他 の国における商標または登録商標です。

その他の製品名は、各社の商標または登録商標です。

#### ご注意

- 本書の内容の一部または全部を無断転載することを禁止します。
- 本書の内容は将来予告なしに変更することがあります。
- 本書の内容にご不明な点や誤り、記載漏れなど、お気付きの点がありましたら弊社までご連絡ください。
- 運用した結果の影響については前項に関わらず責任を負い かねますのでご了承ください。
- 本製品が、本書の記載に従わずに取り扱われたり、不適当 に使用されたり、弊社および弊社指定以外の、第三者によっ て修理や変更されたことなどに起因して生じた障害等の責 任は負いかねますのでご了承ください。

## もくじ

| マニュアルの見方 | 4 |
|----------|---|
| マークの意味   | 4 |
| 掲載画面図    | 4 |

| PDF マニュアルの見方 |  |
|--------------|--|
|              |  |

### プリンターの登録と管理 ...... 6

| プリンターの登録           | 6 |
|--------------------|---|
| プリンターリストの見方        | 7 |
| USB 接続時のプリンター状態の取得 | 8 |

### 画面の見方 ......9

| プリンター状態の確認と管理 12              |
|-------------------------------|
| 画面の構成12                       |
| データ通りの長さで印刷されないとき15           |
| [精細なメディア設定]の実施手順 15           |
| プリンターの設定状態や定期交換部品の状態を確認<br>する |

### EMX ファイルのダウンロードとメディ ア設定のコピー 17

| 画面の構成 18                 |
|--------------------------|
| コピーの流れ 20                |
| EMX ファイルのメディア設定値をプリンターにコ |
| ピーする 20                  |
| EMX ファイルのダウンロード 20       |

メディア設定をプリンターヘコピーする .... 22 別のコンピューターに保存した EMX ファイルをコピー 元メディア設定リストに読み込む .... 22 コピー元メディア設定リストの編集 .... 23

| 他のプリンターのメディア設定をコヒ          | <u> ^</u> ー す |
|----------------------------|---------------|
| る                          | 23            |
| プリンターに登録されているメディア設定の<br>23 | コピー           |

| CPB ファイルの保存と読み込み 24         |            |
|-----------------------------|------------|
| メディア設定値を編集する                | 25         |
| プリンターに登録されているメディア設定−<br>存する | -覧を保<br>25 |

| プリンターを登録する 2 | 27 |
|--------------|----|
|--------------|----|

| 画面の構成               | 27 |
|---------------------|----|
| プリンターの手動登録          | 29 |
| 起動後にプリンター構成を大幅に変更した | ح  |
| き                   | 29 |

### これまでのお知らせを一覧で確認する 31

| こんなときには 32                                          |
|-----------------------------------------------------|
| ファームウェアをアップデートする                                    |
| 本ソフトウェアをインストールしていないコンピュー<br>ターからプリンターの状態を確認する       |
| 別のコンピューターにインストールした Epson Edge<br>Dashboard を同じ設定にする |
| エクスポート 33<br>インポート 33                               |
| [プロキシ設定]を変更しても EMX ファイルをダウ<br>ンロードできないとき            |
| 本ソフトウェアをアンインストールする 34                               |
|                                                     |

| 付録 |  |  |  |  |  |  |  |  | 35 |
|----|--|--|--|--|--|--|--|--|----|
|----|--|--|--|--|--|--|--|--|----|

# マニュアルの見方

### マークの意味

| !重要       | 必ず守っていただきたい内容を記載し<br>ています。この内容を無視して誤った<br>取り扱いをすると、製品の故障や、動<br>作不良の原因になる可能性がありま<br>す。 |
|-----------|---------------------------------------------------------------------------------------|
| 参考        | 補足説明や参考情報を記載していま<br>す。                                                                |
| L.S.      | 関連する内容の参照先を示していま<br>す。                                                                |
| [プリンター設定] | 操作パネルやコンピューターの画面に<br>表示される文字列は[]で囲んで示し<br>ます。                                         |
| 【OK】ボタン   | 操作パネルのボタン名称を示していま<br>す。                                                               |

### 揭載画面図

- 掲載している画面図が、お使いのものと若干異なること がございます。また、予告なしに変更されることがござ います。ご了承ください。
- 本書に掲載する Windows の画面は、特に指定がない限 り Windows 10 の画面を使用しています。

### PDF マニュアルの見方

Adobe Acrobat Reader で PDF マニュアルを見る際の基本 的な操作を Adobe Acrobat Reader DC で表示したときを例 に説明します。

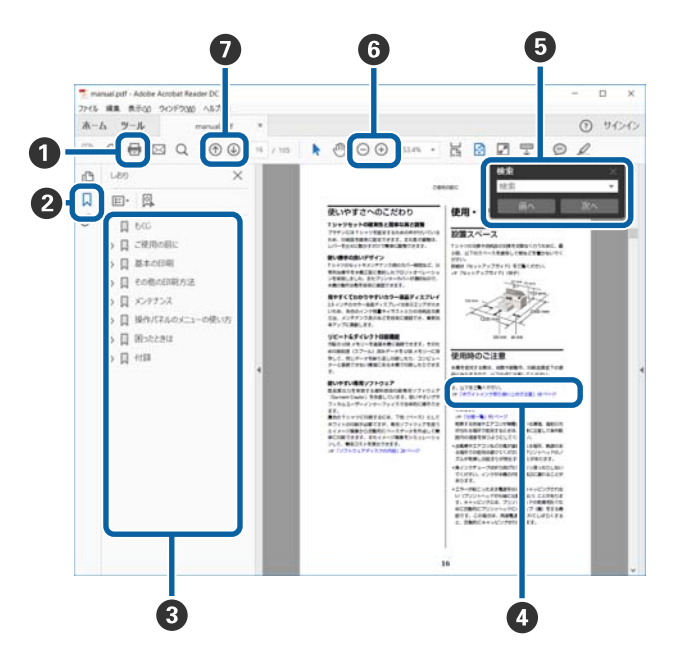

- PDF マニュアルを印刷するときにクリックします。
- 2 クリックするたびに、しおりを閉じたり表示したりします。
- タイトルをクリックすると該当のページが表示されます。

[+] をクリックすると、下の階層のタイトルが表示されます。

 

 参照先が青字で記載されているときは、青字の部分 をクリックすると該当のページが表示されます。 元のページに戻るときは、以下のように行います。
 Windows の場合 Alt キーを押したまま ← キーを押します。
 Mac の場合

command キーを押したまま ← キーを押します。

6 確認したい項目名などキーワードを入力して検索ができます。

Windows の場合

PDF マニュアルのページ上で右クリックし、表示さ れたメニューで[簡易検索]を選択すると、検索ツー ルバーが表示されます。

Mac の場合

[編集] メニューで [簡易検索] を選択すると、検 索ツールバーが表示されます。 ⑤ 表示中の文字が小さくて見えにくいときは ④ をク リックすると拡大します。 ○ をクリックすると縮小 します。イラストや画面図など拡大する部分を指定 するには、以下のように行います。 Windowsの場合

PDF マニュアルのページ上で右クリックし、表示されたメニューで[マーキーズーム]を選択します。 ポインターが虫眼鏡に変わりますので拡大したい箇 所を範囲指定します。

#### Mac の場合

[表示] メニュー - [ズーム] - [マーキーズーム] の順にクリックすると、ポインターが虫眼鏡に変わ ります。そのまま虫眼鏡のポインターで拡大したい 箇所を範囲指定します。

前ページ/次ページを表示します。

# プリンターの登録と管理

本ソフトウェアは、ネットワークや USB で接続されたプリンターを登録して以下のような監視・管理ができます。登録 できるプリンターは、本ソフトウェアが対応しているエプソン製のプリンターです。

- 登録したプリンターの状態を監視したり、ノズルチェック・ヘッドクリーニングなどのメンテナンス機能を実行する。
   △ア「プリンター状態の確認と管理」12ページ
- メディア別に用意された EMX ファイルをインターネットからダウンロードしてプリンターにメディア設定をコピーする。

∠了「EMX ファイルのダウンロードとメディア設定のコピー」17 ページ

### プリンターの登録

登録したプリンターに対して監視・管理やメディア設定のコピーができます。 Windows では、プリンターが自動登録されるので、本ソフトウェアを起動後すぐに監視・管理を行えます。自動登録されないときは、以下の条件でプリンターを使用しているか確認してください。

• プリンターに付属の通信ドライバーがコンピューターにインストールされている

- コンピューターとプリンターが接続されている
- プリンターが使用できる状態になっている

Mac、Linux は自動登録されません。本ソフトウェアを初めて起動したときはプリンターの登録画面が表示されるので手動で登録してください。

∠☞「プリンターの手動登録」29ページ

本ソフトウェアをインストールしたコンピューターにネットワークや USB で接続されているプリンターを 10 台まで登録 できます。

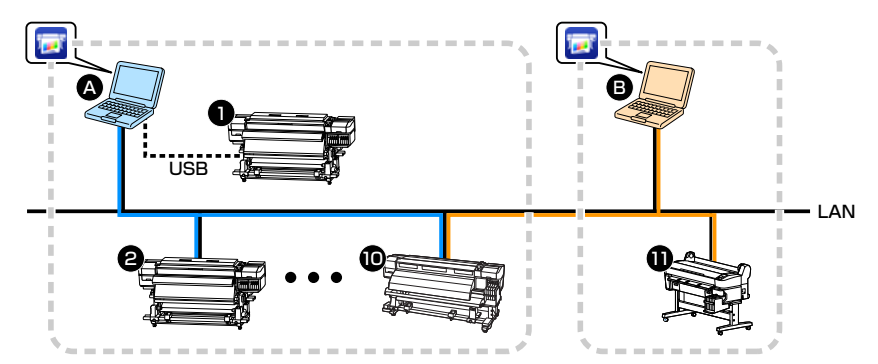

#### !重要

上図の <sup>①</sup> のプリンターは、 <sup>③</sup> と <sup>③</sup> 両方のコンピューターで使用できるプリンターです。 <sup>①</sup> のプリンターは <sup>④</sup> か <sup>③</sup> どちらかの Epson Edge Dashboard にのみ登録してください。 複数の Epson Edge Dashboard に同じプリンターを登録 すると、本ソフトウェアおよび関連するソフトウェアが正しく動作しないことがあります。 登録の状態はプリンターの登録画面のプリンターリストをご覧いただくと確認できます。詳細は以下をご覧ください。 *△*ア「プリンターリストの見方」7ページ

### プリンターリストの見方

Mac、Linux でお使いのときは初めて本ソフトウェアを起動するとプリンターの登録画面が表示されます。Windows でお使いのときは、 三 - [プリンターの登録]の順でクリックすると表示されます。

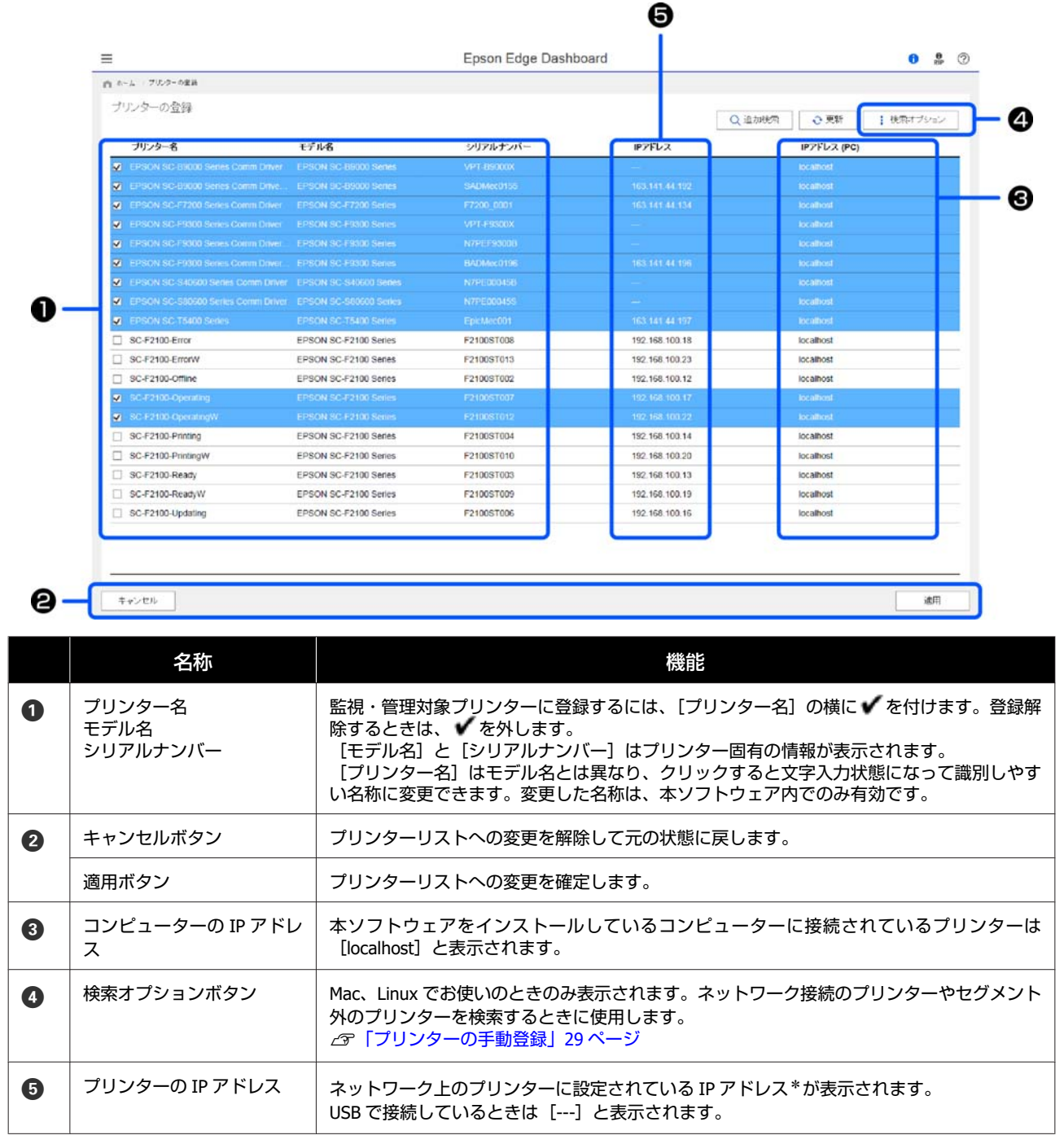

\* プリンターの印刷ポートに OS 標準の TCP/IP ポートを利用するときは、ポート名に IP アドレスを含めて設定してください。IP アドレスが含まれていないと、ネットワーク接続でも USB 接続と同じ表示(---)になります。

### USB 接続時のプリンター状態の取得

コンピューターとプリンターを USB で接続しているときは、お使いのコンピューターにインストールしている RIP の状態によっては、本ソフトウェアでプリンターの状態を自動で更新して監視・管理できません。その場合は、 • が表示されるので • をクリックして状態を更新してください。 RIP が以下の状態だと自動更新されません。

- •お使いの RIP が Epson 通信ドライバーに対応していないとき。
- Epson 通信ドライバー対応の RIP で、監視・管理対象のプリンターを設定していないとき。
- Epson 通信ドライバー対応の RIP が起動していないとき。

# 画面の見方

本ソフトウェアを起動するとホーム画面が表示されます。ホーム画面では、ソフトウェアの更新情報などのお知らせと登 録プリンターとその状態を一覧で確認できます。

40

ここではホーム画面を例に画面の見方を説明します。

| 全て 正常 エラー 印得中 その他                                                      |                                                                                                    | ₩# |
|------------------------------------------------------------------------|----------------------------------------------------------------------------------------------------|----|
| 待機中                                                                    | 待機中                                                                                                    |    |
| 1 ② EPSON SC-89000 Series Comm Driver<br>モチル名: EPSON SC-86000 Series   | 2 ⊘ EPSON SC-F7200 Series Comm Driver<br>モデル-名. EPSON SC-F7200 Series                                                 |    |
| オフライン                                                                  | オフライン                                                                                                    |    |
| 3 (_) EPSON SC-F9300 Series Comm Driver<br>モデル名: EPSON SC-F9300 Series | <ul> <li>④ 4 (<sup>2</sup>) EPSON SC-F9300 Series Comm Driver (1 □ ○</li> <li>モデル-含: EPSON SC-F9300 Series</li> </ul> |    |
|                                                                        |                                                                                                    |    |

### 本ソフトウェア全般的な表示

|   | 部位名称                        | 機能                                                                                                    |
|---|-----------------------------|----------------------------------------------------------------------------------------------------|
| 0 | メニューボタン                     | クリックするとメニューが表示されます。メニューで選択できる項目は以下の通りです。<br>ホーム<br>ホーム画面を表示します。<br>・ ブリンターの管理<br>ブリンターの画面のステータス表示と同じ内容を確認できます。また、EMX ファイルをダ<br>ウンロードしてプリンターにメディア設定をコピーできます。<br>ピア「プリンター状態の確認と管理」12ページ<br>・ お知らせ一覧<br>これまでのお知らせを一覧で確認できます。<br>ピア「これまでのお知らせを一覧で確認できます。<br>ピア「これまでのお知らせを一覧で確認する」31ページ<br>・ ブリンターの登録<br>本ソフトウェアで監視・管理の対象とするプリンターの登録、変更、登録解除が行えます。<br>ピア「プリンターを登録する」27ページ<br>・ 環境設定<br>表示言語や単位、プロキシサーバーの設定、変更が行えます。<br>ピア「環境設定」30ページ<br>・ ヘルプ<br>本マニュアルを表示します。<br>・ バージョン情報<br>本ソフトウェアのバージョンを表示します。 |
| 2 | お知らせリスト                     | <ul> <li>プリンターのファームウェアの更新情報などのお知らせを通知します。</li> <li>確認したい行をクリックすると詳細が表示されます。</li> <li>プリンターのファームウェアの更新情報が通知されたら、必ずアップデートしてください。プリンターファームウェアのアップデート方法は以下をご覧ください。</li> <li>(3) 「ファームウェアをアップデートする」 32 ページ</li> </ul>                                                                                                    |
| 3 | Software Available List ボタン | クリックすると Software Available List(エプソンのウェブサイト)が表示されます。<br>お住まいの国/地域とお使いの機種を選択すると、対応 RIP に関する以下の情報を確認でき<br>ます。<br>• 一般情報タブ:対応 RIP の最新情報を確認できます。<br>• マニュアルタブ: RIP 印刷用のマニュアルをダウンロードできます。                                                                                                    |
| 4 | お知らせ更新アイコン                  | 新しいお知らせが通知されると表示されます。<br>クリックするとお知らせ一覧画面が表示されます。                                                                                                    |

### プリンター状態の表示

|   | 部位名称    | 機能                                                                |
|---|---------|-------------------------------------------------------------------|
| 6 | 絞込みメニュー | 登録プリンターリスト(⑤)に表示するプリンターをステータスで絞り込みます。<br>[全て]をクリックすると絞り込みが解除されます。 |

|   | 部位名称            | 機能                                                                                                    |
|---|-----------------|----------------------------------------------------------------------------------------------------|
| 6 | 登録プリンターリスト      | <ul> <li>プリンターの登録画面で登録済みのプリンターの情報と現在の状態が表示されます。</li> <li>ブリンターの現在の状態が以下のステータスアイコンで表示されます。これらのアイコンは他の画面でも同じ意味で表示されます。</li> <li>② :印刷可能状態(待機中)です。</li> <li>③ :印刷中です。</li> <li>③ :エラーが発生しています。</li> <li>④ :警告等が発生しています。</li> <li>① :ヘッドクリーニング、パネル操作など印刷以外で動作中かプリンターと Mac を USB 接続して印刷中です。</li> <li>① :プリンターが以下のいずれかの状態です。</li> <li>・ 電源が入っていない。</li> <li>・ 接続されていない。</li> <li>・ 接続されていない。</li> <li>・ 王ラー、警告発生状態のときは、その内容が表示されます。クリックすると、詳細な内容を確認できます。</li> <li>・ 状態を示す文字列のエリアをクリックすると、そのプリンターの管理画面が表示されます。</li> </ul> |
| 0 | ページ切り替え         | 登録プリンターリストが複数ページに及ぶときは、ページ数を指定して移動したり、アイコンをクリックして先頭ページ/前ページ/次ページ/最終ページに移動したりできます。                                                                                                    |
| 8 | 表示形状切り替え        | アイコンをクリックしてリストの表示形状を変更できます。<br>■ :四角いブロック形状で表示されます。<br>■ :帯状で表示されます。<br>■ :帯状で 2 段組み表示されます。この表示形状にするとエラー・警告発生時の内容は表示<br>されません。                                                                                                    |
| 9 | 検索ボックス<br>検索ボタン | キーワードを指定して登録プリンターリスト(©)に表示するプリンターを絞り込めます。<br>検索ボックスに絞り込みのキーワードを入力して [検索]をクリックします。絞り込んだ結<br>果を元の状態に戻すときは、検索ボックスを空欄にして [検索]をクリックします。                                                                                                    |

# プリンター状態の確認と管理

プリンター状態の確認と管理は、以下の手順でプリンターの管理画面を表示して行います。 プリンターの管理画面では、プリンターの操作パネルの画面と同じ内容のステータス表示が確認できる他に代表的なメン テナンスを実行できます。

1 メニューで [プリンターの管理] を選択するか、ホーム画面で目的のプリンターの状態を示す文字列のエリ アをクリックします。

プリンターの管理画面が表示されます。

2 【プリンター状態】タブが選択されていることを確認します。

#### 画面の構成 0 = Epson Edge Dashboard 0 2 0 プリンター状態 メディア設定 2018年6月28日 10:34:35 O EPSON7二ュアル コスト集計 EPSON SC-89000 Series Comm 7 EPSON SC-F7200 Series Comm プリンター名: EPSON SC-F9300 Series Con モデル名: EPSON SC-F9300 Series ⊘ 待機中 EPSON SC-F9300 Series Comm △(0) エラー/警告 EPSON SC-S40600 Series C 用紙情報 0 メディア名称 15 " 516 mm メディア幅 メディア現量 10 m Utyr ブラテンギャップ 印刷長 推定インク残量とチップユニットの状態 対象のチップユニットを選択すると、詳細情報を確認できます。 **\_** 1 • HDK • HDK > G - H 4 1 / 1 + HDK Y м HDK 4 廃インクホール ヒーター温度 ヘッドクリーニングセット 外付け乾燥ファンユニット So OFF . 1 40 ℃ 45 °c 18 ヘッドクリーニング バージョン情報 次回実施までの残 り時間 シリアルナンバー VPT-F9300X ファームウェア バージョン 次回実施までの印 別長 HL129C5.1.01 IP7FUZ 6 ノズルチェックパターン印刷 ヘッドクリーニング 予想開始 精細なメディア独定 91 6 名称 機能 表示切り替えタブ タブをクリックしてプリンター状態とメディア設定の表示を切り替えます。この画面を表示 1 したときはプリンター状態が表示されています。 [メディア設定] タブは対応する機種を選択しているときのみ表示されます。 △ア「EMX ファイルのダウンロードとメディア設定のコピー」17 ページ [コスト集計] タブは LFP アカウンティングツールがインストールされている場合に、対応 する機種を選択しているときのみ表示されます。 [コスト集計] タブをクリックすると [アカウンティングツール] ボタンが表示されます。 ボタンをクリックすると LFP アカウンティングツールが起動して印刷物のコスト算出等がで きます。詳細は LFP アカウンティングツールのヘルプをご覧ください。

#### プリンター状態の確認と管理

|   | 名称            | 機能                                                                                                    |
|---|---------------|----------------------------------------------------------------------------------------------------|
| 0 | 登録プリンターリスト    | <ul> <li>プリンターの登録画面で登録済みのプリンターが一覧表示されます。</li> <li>このリストで選択したプリンターの状態がプリンターの状態表示エリア(④)に表示されます。</li> <li>リスト右上角の &lt; をクリックするとリストを折り畳めます。 </li> <li>をクリックするとリストを折り畳めます。</li> </ul>                                                                                                    |
| 3 | ページ切り替え       | 登録プリンターリストが複数ページに及ぶときは、ページ数を指定して移動したり、アイコ<br>ンをクリックして先頭ページ/前ページ/次ページ/最終ページに移動したりできます。                                                                                                    |
| 4 | プリンターの状態表示エリア | <ul> <li> 登録プリンターリスト(②) で選択したプリンターの以下の情報が表示されます。表示され る内容は選択している機種によって異なります。 </li> <li>ブリンターの現在の状態 </li> <li>エラー/警告 プリンターで発生しているエラーや警告を通知します。確認したい行をクリックすると詳 細が表示されます。 <ul> <li>をクリックすると表示エリアが展開されます。</li> <li>をクリックすると表示エリアが展開されます。</li> <li>をクリックすると表示エリアが展開されます。</li> <li>をクリックすると表示エリアが展開されます。</li> <li>たクリックすると表示エリアが展開されます。</li> <li>たクリックすると表示エリアが展開されます。</li> <li>たクリックすると表示エリアが展開されます。</li> <li>たクリックすると表示エリアが展開されます。</li> <li>たクリックすると表示エリアが展開されます。</li> <li>たクリックすると声が思想になります。</li> <li>ステータス 表示される内容は選択しているプリンターの機種により異なります。 </li> <li>以下のような、プリンターの操作パネルの画面に表示されるステータスと同じ内容が表示 されます。 </li></ul> </li> <li>オンターに付属のマニュアルをご覧ください。 <ul> <li>用紙情報 </li> <li>「リセット」ボタンをクリックすると印刷長の値が0に戻ります。</li> <li>印刷中のメディア送り調整情報は表示されません。</li> <li>インクや消耗品の情報 </li> <li>乾燥ファンやヒーターの情報 <ul> <li>ヘッドクリーニングの実施時期予告</li> <li>バージョン情報</li> </ul> </li> </ul></li></ul> |
| 5 | ファンクションボタン    | <ul> <li>代表的なメンテナンス機能を実行できます。表示される内容は選択している機種によって異なります。</li> <li>それぞれのボタンをクリックするとプリンターの操作パネルと同様の手順で機能を実施できます。詳細はプリンターに付属のマニュアルをご覧ください。</li> <li>プリンターがメンテナンスを受け付けない状態のときは、ボタンがグレーアウトしています。グレーアウトが解除されてから実施してください。</li> <li>【精細なメディア設定】をクリックすると、データ通りの長さで印刷されないときの精細なメディア送り調整ができます。</li> <li>△ア「データ通りの長さで印刷されないとき」15ページ</li> </ul>                                                                                                    |
| 0 | メンテナンスメニューボタン | クリックするとメニューが表示されます。表示される内容は選択している機種によって異な<br>ります。<br>メニューで選択できる項目は以下の通りです。<br>• [ファームアップデート] * <sup>1、*2</sup><br>プリンターのファームウェアを最新のバージョンにアップデートします。<br>②「ファームウェアをアップデートする」32ページ<br>• [ステータスシートの情報を取得]<br>プリンターから情報を取得してファイルにしてコンピューターに保存します。<br>②「プリンターの設定状態や定期交換部品の状態を確認する」16ページ<br>• [プリンター情報取得] * <sup>1</sup><br>エプソンのサービス・サポート担当から指示があった場合に限り操作してください。                                                                                                    |

#### プリンター状態の確認と管理

|   | 名称             | 機能                                                               |
|---|----------------|------------------------------------------------------------------|
| 0 | EPSON マニュアルボタン | 対応する機種を選択しているときのみ表示されます。クリックすると、お使いのプリンターの『オンラインマニュアル』をご覧いただけます。 |

\*1 ネットワーク上の別のコンピューターからアクセスして本ソフトウェアをお使いのときは、このボタンは表示されません。 ∠☞「本ソフトウェアをインストールしていないコンピューターからプリンターの状態を確認する」32 ページ

\*2 本ソフトウェアを Linux でお使いのときは、このボタンは表示されません。

### データ通りの長さで印刷さ れないとき

[精細なメディア設定]のファンクションボタンが表示 されるプリンターでは、データ通りの長さで印刷されな い不具合があるときに本機能を実行して改善します。プ リンターの『オンラインマニュアル』の[こんなときに は]をご覧になり、不具合が改善されるまで以下のフロー を順番に実施してください。

『オンラインマニュアル』は、本ソフトウェアインストー ル時にコンピューターのデスクトップに作成された [EPSON マニュアル]アイコンから呼び出せます。

#### SC-F9350

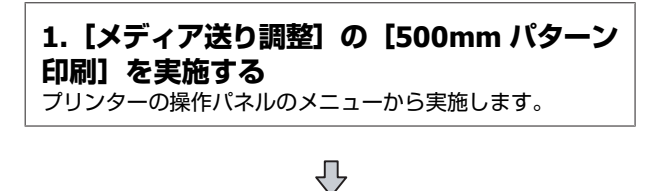

2. 【搬送テンション】の設定値を下げる プリンターの操作パネルのメニューから実施します。

刅

3. [精細なメディア設定]を実施する 本ソフトウェアから実施します。

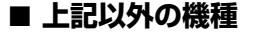

1. [メディアテンション] が最大値になってい ないか確認する プリンターの操作パネルのメニューから確認します。

2. 【メディア送り調整】の【500mm パターン 印刷】を実施する プリンターの操作パネルのメニューから実施します。

刅

 $\mathcal{P}$ 

3. 【精細なメディア設定】を実施する 本ソフトウェアから実施します。

### [精細なメディア設定]の実施 手順

#### 準備するもの

•メジャー(目盛り誤差が 0.1mm 以下のもの)

•0.1mm 単位まで測定できる精密な測定器(ノギスなど)

1 長さが合わなかった印刷結果の全長をメジャーで 測り、データとの誤差部分を 0.1mm まで目盛り のある精密な測定器で測ります。

印刷結果が 50cm より短いときは、正しく調整でき ません。新たに 50cm 以上のデータを印刷して長さ を測ります。

- 2 登録プリンターリストで調整対象のプリンターが 選択されていることを確認し、[精細なメディア 設定] クリックします。
- **3** メッセージを確認し、[OK] をクリックします。
- 4 [メディア設定番号] で印刷に使用したメディア 設定番号を選択します。[長さ(データ)] に印刷 した画像データの長さを、[長さ(印刷結果)] に 手順1で測った値を入力します。

|        | 2                    |
|--------|----------------------|
| 0 mm   | 0.000 inch           |
| 0] ### | 0.000 inch           |
|        | D) mars.<br>D) mars. |

環境設定で表示単位を ft/in に設定している場合も、 ここでは mm で数値を入力してください。

- 5 [OK] をクリックすると、手順4で指定したメ ディア設定番号に登録されているメディア送り値 が更新されます。
- 6 更新したメディア設定番号を指定して同じ画像を 印刷し、長さを確認します。

印刷条件を変更すると、印刷長が再度変わることがあり ます。このようなときは、同じ手順で再度調整してくだ さい。

### プリンターの設定状態や定 期交換部品の状態を確認す る

Ŷ: - [ステータスシートの情報を取得]の順でクリック すると、プリンターから現在の設定状態や定期交換部品 の状態を取得し PDF ファイルにしてコンピューターに保 存できます。取得される内容は、選択している機種によ り異なります。PDF ファイルを開くと個々の情報を一括 して確認でき、定期交換部品の交換時期の予測にも役立 ちます。

| <ul> <li>Epson SureCol</li> </ul> | or Series -      |                 |                       |                 |       |              |  |
|-----------------------------------|------------------|-----------------|-----------------------|-----------------|-------|--------------|--|
| 1) Bacic Informa                  | tion             |                 |                       |                 |       |              |  |
| Sheet Output                      | Time 3           | 7023/05/30 0    | 2-59                  |                 |       |              |  |
| Model                             |                  | SC-F2100 Set    | ties                  |                 |       |              |  |
| Printer Serial                    | No. 1            | N7PER9000       | \<br>\                |                 |       |              |  |
| Printer Firmw                     | are Version (    | 0XXX0123        | 01.1B                 |                 |       |              |  |
| Printer Initial                   | Setup Date       | 2023/05/30      |                       |                 |       |              |  |
| Mode                              |                  | White Ink Me    | ade                   |                 |       |              |  |
| Head ID Code                      | e                |                 |                       |                 |       |              |  |
| IP Address                        |                  | 192.168.001.)   | 302                   |                 |       |              |  |
| Subnet Mask                       |                  | 255.255.255)    | 300                   |                 |       |              |  |
| Gateway Add                       | iress (          | 010.008.147.    | 176                   |                 |       |              |  |
| 2) Deinter Statum                 | Cast in an       |                 |                       |                 |       |              |  |
| Printer Setus                     | secongs          |                 |                       |                 |       |              |  |
| Offset Head                       | Alimment 1       | 0               |                       |                 |       |              |  |
| - Feed Adjust                     | ment 1           | 0.00%           |                       |                 |       |              |  |
| - Power On C                      | leaning C        | OFF             |                       |                 |       |              |  |
|                                   |                  |                 |                       |                 |       |              |  |
| 3) Printer Usage<br>TotalCount    | Information      |                 | 60000 Barra           |                 |       |              |  |
| CMAX Brin                         | an Oblaine Indel | Mada            | 5000 Pages            |                 |       |              |  |
| CM 1K Print     White Drint       | 18 (Write Inc.)  | otooz)<br>Lada) | 15000 Pages           |                 |       |              |  |
| CMNV & N                          | Dita Driete /M   | thits list Mos  | (a) 20000 Pages       |                 |       |              |  |
| CMNE Brin                         | the (Color Jok 3 | Mada)           | 10000 Pages           |                 |       |              |  |
| Latart Head (                     | Tenning Set Ro   | n boong         | 10000114ges           |                 |       |              |  |
| Head Cleaning                     | a Set Replacer   | ent Times       | 2                     |                 |       |              |  |
| Latest Cars C                     | Jeaning Date     |                 | 2022/12/30            |                 |       |              |  |
| Caps Cleaning                     | g Times          |                 | 12345                 |                 |       |              |  |
| Carriage Scale                    | Cleaning Time    | 3               | 23456                 |                 |       |              |  |
| First Carriage                    | Scale Cleaning   |                 | 2022/12/30 , 1000 4   | Count           |       |              |  |
| Previous Carr                     | inge Scale Clea  | ning            | 2022/12/30,11000      | Count           |       |              |  |
| Latest Carriag                    | je Scale Cleanir | u .             | 2022/12/30, 20000     | Count           |       |              |  |
| Carriage Pass                     |                  |                 | 200 Passes            |                 |       |              |  |
| 4) Concumble I                    | Terrar Informat  | in n            |                       |                 |       |              |  |
| Current Ink C                     | artridee Info    | 3011            |                       |                 |       |              |  |
| Color                             | Manufacture      | Product         | - Date of Manufacture | - Remaining Let | or lo | Install Date |  |
| White                             | EPSON 001        | Taxas           | 2022/12/30            | EF 1F           |       | 2022/12/30   |  |
| White                             | EPSON 001        | TAXXX           | 2022/12/30            | E[]F            |       | 2022/12/30   |  |
| Yellow                            | EPSON 001        | T xxxx          | 2022/12/30            | E[]F            |       | 2022/12/30   |  |
| Magenta                           | EPSON_001        | TAXAX           | 2022/12/30            | E[]F            |       | 2022/12/30   |  |
| Cyan                              | EPSON_001        | Taxaa           | 2022/12/30            | E[]F            |       | 2022/12/30   |  |
| Black                             | EPSON_001        | T 33333         | 2022/12/30            | ELIF            |       | 2022/12/30   |  |
| Cleaning                          | EPSON_001        | T XXXX          | 2022/12/30            | E[]F            |       | 2022/12/30   |  |
| Current Wast                      | e ink Bottle Ta  | nk Info         |                       | E[*****         | ] F   |              |  |
| Current Head                      | Cleaning Set S   | itatus          |                       | E[*****         | JF    |              |  |
| C) Encor History                  |                  |                 |                       |                 |       |              |  |
| Error Code                        | Date             |                 |                       |                 |       |              |  |
| 3030                              | 2023/01/01 16    | 59              |                       |                 |       |              |  |
| 3030                              | 2023/01/01 16    | 59              |                       |                 |       |              |  |
| 3030                              | 2023/01/01 16/   | :59             |                       |                 |       |              |  |
| 3030                              | 2023/01/01 16    | :59             |                       |                 |       |              |  |
| 3030                              | 2023/01/01 16:   | :59             |                       |                 |       |              |  |
|                                   | 2023/01/01 16:   | :59             |                       |                 |       |              |  |
| 3030                              |                  |                 |                       |                 |       |              |  |
| 3030                              |                  |                 |                       |                 |       |              |  |
| 3030                              |                  |                 |                       |                 |       |              |  |

# EMX ファイルのダウンロードとメディア設定 のコピー

使用メディアに最適な印刷ができるように設定するのは煩雑で時間も手間もかかり大変です。

エプソンが提供する印刷設定ファイル(EMX ファイル)を使えば、使用する市販メディアに最適な印刷品質を簡単に実現できます。

EMX ファイルは、市販メディアに適切に印刷するのに必要な以下の情報を1つにまとめたメディア別の印刷設定ファイルです。

- •メディア設定値:プリンターが使用するメディアごとの設定値
- プリント情報: RIP で読み込んで使う ICC プロファイルやパス数、解像度などの設定情報

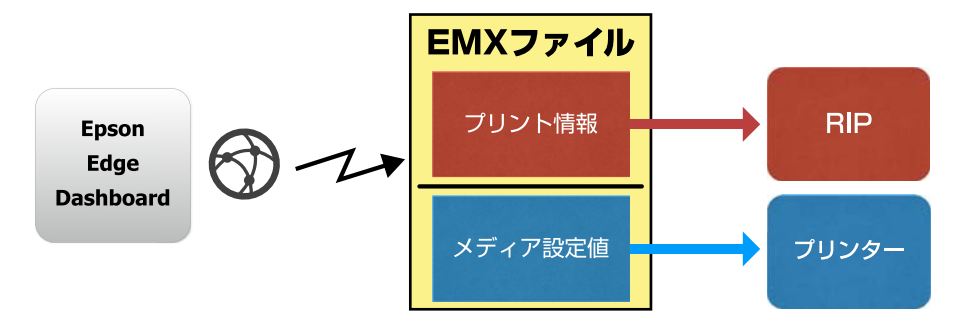

EMX ファイルのダウンロードとダウンロードした EMX ファイル内のメディア設定値のプリンターへのコピーは、本ソフトウェアのプリンターの管理のメディア設定画面で行います。メディア設定値のコピーは、対応するプリンターに対してのみ行えます。

プリンターの管理のメディア設定画面は、以下の手順で表示します。

1 メニューで [プリンターの管理]を選択するか、ホーム画面で目的のプリンターの状態を示す文字列のエリアをクリックします。

プリンターの管理画面が表示されます。

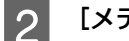

[メディア設定] タブをクリックします。

プリンターの管理のメディア設定画面が表示されます。

#### 参考

プリント情報の設定方法は、Epson Edge Print をお使いのときは Epson Edge Print のヘルプでご確認ください。他社製の RIP をお使いのときは、『RIP 印刷の手引き』をご覧ください。『RIP 印刷の手引き』は 🗭 をクリックして Software Available List のマニュアル タブでご覧いただけます。

画面の構成

| =                                                  |                           | Epson Edge Dasl        | board                                         |          |                       |          | 2 7         |
|----------------------------------------------------|---------------------------|------------------------|-----------------------------------------------|----------|-----------------------|----------|-------------|
| A 4-4 7029-011                                     |                           |                        |                                               |          |                       |          |             |
| C EPSON SC-F2100 Series Comm Dri                   | * プリンター状態 メディア設定          |                        |                                               |          |                       |          | EPSON7= 17/ |
| LI EPSON SC-F9300 Series 153 141.4                 | 土'一元: (EPSON SC-F0300 Sen | ies Comm Driver (1 ::) | =±'-先: EP:                                    | SON SC-F | 1300 Series           | (        | 0 = - 7     |
| EPSON SC-F9300 Series Comm Driver                  | 1 27-17838%               | カディアタイプ                | (+) <u>II</u>                                 |          | <i>对77</i> 首定名        | メディアタイナ  | Si T        |
|                                                    |                           | 1958                   | <u>,                                     </u> |          | Harso_73gcm           | 49       | ^           |
| <ul> <li>EPSON SC-P3300 Series Comm Drl</li> </ul> | 2                         | OFJITE                 | (++)                                          | 2        | Maniley_TEST_Adhesive | OFICE    | 1           |
| ···                                                | 3                         | Ф <u>Ж</u>             | 1001                                          | 3        |                       | 中联       | - 8         |
| 1_1 EPSON SC-580600 Series 163.141                 | 4                         | 中库                     | (H)                                           | 4        |                       | 中算       |             |
| C DOM 210/MOTO                                     | 5                         | 中草                     | (++).                                         | 5        |                       | 中草       |             |
|                                                    | 6                         | 中華                     | (→)                                           | 6        |                       | <b>₩</b> |             |
|                                                    | 7                         | 中库                     | (e))                                          | 7        |                       | 中年       |             |
|                                                    | 8                         | 中華                     | 1983                                          |          |                       | 中華       |             |
|                                                    | 9                         | 中族                     | 1940                                          | 9        |                       | +¥       |             |
|                                                    | 10                        | OFURT2                 | (++)                                          | 10       | IOTEST                | কগণাহ    |             |
|                                                    | 11                        | 中華                     | , HI                                          | 11       |                       | 中華       | v           |
|                                                    | 設施内容                      |                        | (Barra                                        |          |                       |          | +/          |
| iel el 1 / 1 ≥ ≥i                                  | 17-17822.                 | Hansol 73esm           | 15-7288-5                                     |          | Hamsol 7              | Sasm     |             |
|                                                    | PC                        |                        | NE                                            |          |                       |          | <u></u>     |
|                                                    | 15-173-13                 | 49-78                  | メディアライ ウ                                      |          | 958                   |          |             |
|                                                    | ゴラテンギャップ                  | 20                     | ゴラテンギャップ                                      |          | 2.0                   |          |             |
|                                                    | ヒーター温度                    | 40 °C (104P)           | ヒーター温度                                        |          | 40 °C (10             | 4F)      |             |
|                                                    | ノリスごとの相当物情語               | 01                     | 11スごとの転岸時間                                    |          | 0.69                  |          |             |
|                                                    | 室白のパディア通り                 | (5.3k                  | 文白のパイア送り                                      |          | (±3                   |          |             |
|                                                    | 目期他们在推进了                  | QFF                    | EDATA(1507) AE119528 J                        |          | OFF                   |          |             |
|                                                    | 脱決デンション                   | 6 LV                   | 動きデンジェン                                       |          | 6 L x                 |          |             |
|                                                    | 憎されたリザンション                | 214                    | 巻き取りテンション                                     |          | 214                   |          |             |
|                                                    | 亞爾力                       | ô Lv                   | 低數力                                           |          | ð.Lv                  |          |             |

|   | 名称                  | 機能                                                                                                    |
|---|---------------------|----------------------------------------------------------------------------------------------------|
| 0 | コピー元                | 登録プリンターリストで選択したプリンターに追加/変更するメディア設定のコピー元を選択<br>します。                                                                                                    |
| 2 | コピー元メディア設定リスト       | ●で読み込んだメディア設定 <sup>*1</sup> が一覧で表示されます。                                                                                                    |
| 3 | 設定内容リスト(コピー元)       | ❷ でクリックしたメディア設定の設定内容が表示されます。                                                                                                    |
| 4 | [適用] ボタン            | 現在の 6 のリストの内容で、コピー先プリンターのメディア設定を更新するときにクリックします。                                                                                                    |
| 6 | 設定内容一覧(コピー先)        | ❻ でクリックしたメディア設定の設定内容が表示されます。                                                                                                    |
| 6 | コピー先メディア設定リスト       | 登録プリンターリストで選択したプリンターに登録されているメディア設定が表示されま<br>す。<br>【補正】欄にはメディア設定の色補正の状態が以下のアイコンで表示されます。<br>②:色補正情報があります。<br>デ・色補正情報がありません。<br>アイコンなし:プリンターで登録したメディア設定です。<br>アイコンをクリックすると、色補正履歴を一覧できる画面が表示されます。画面内の[EMX<br>ファイル出力]をクリックすると、色補正に必要な情報が含まれた EMX ファイルにして保存<br>できます。 |
| 0 | クリアボタン              | クリックすると 🖸 のリストで選択したメディア設定の変更結果を元に戻せます。ただし、<br>[適用] ボタンをクリックした以降は変更結果を戻せなくなります。                                                                                                    |
| 8 | ファイルに書き込みボタン<br>*2  | クリックすると、現在のリストに表示されているメディア設定をまとめて1つのファイルに<br>してコンピューターに保存できます。<br>∠☞「CPB ファイルの保存方法」24 ページ                                                                                                    |
| 9 | 登録中メディア設定の確認ボ<br>タン | クリックすると、登録プリンターリストで選択したプリンターに現在登録されている全ての<br>メディア設定の情報一覧をコンピューターに保存できます。<br>∠☞「プリンターに登録されているメディア設定一覧を保存する」25 ページ                                                                                                    |

#### EMX ファイルのダウンロードとメディア設定のコピー

|    | 名称                     | 機能                                                                                                    |
|----|------------------------|----------------------------------------------------------------------------------------------------|
| 10 | コピー先メディア設定リスト<br>更新ボタン | クリックすると、プリンターに現在登録されているメディア設定がコピー先メディア設定リ<br>ストに反映されます。<br>SC-F9200/SC-F7200/SC-F6200、および USB で接続しているプリンターのリストの内容は自<br>動で更新されません。ボタンをクリックして更新してください。 |
| 0  | コピー先                   | 登録プリンターリストで選択したプリンターの名称を明示しています。                                                                                                    |

\*1 機種によっては [ユーザー用紙設定]

\*2 ネットワーク上の別のコンピューターからアクセスして本ソフトウェアをお使いのときは、このボタンは表示されません。 \_③「本ソフトウェアをインストールしていないコンピューターからプリンターの状態を確認する」32 ページ

### コピーの流れ

メディア設定をプリンターにコピーするには、ダウンロードした EMX ファイルからコピーする以外に、他のプリンターのメディア設定をコピーすることができます。他のプリンターのメディア設定をコピーすることで複数台のプリンターで同じ設定を共用できます。それぞれの作業の流れは以下の通りです。

### !重要

SC-F9200/SC-F7200/SC-F6200、および USB で接続し ているプリンターにコピーするときのご注意

メディア設定画面が表示されたら、まず Ⅲ の左にある ◆ をクリックしてコピー先のプリンターのメディア設 定リストを最新の状態に更新してからコピーや編集を 行ってください。

### ■ EMX ファイルからコピーする

EMX ファイルをダウンロードする ♪ 「EMX ファイルのダウンロード」20ページ

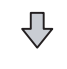

メディア設定をプリンターにコピーする ∠중「メディア設定をプリンターへコピーする」 22 ページ

 $\sqrt{}$ 

#### プリンターでメディア調整をする

使用するプリンターの状態に合わせてメディア設定値を最適 化するためにコピー後は必ずメディア調整を行ってください。 ∠3 プリンターに付属のマニュアル

#### ■ 他のプリンターのメディア設定をコピーする

プリンターの設定を読み込む ☞「プリンターに登録されているメディア設定のコピー」 23ページ

または、メディア設定をまとめて保存したファ イル (CPB ファイル)を読み込む ♪ 「CPB ファイルの保存と読み込み」 24 ページ

 $\mathbf{Q}$ 

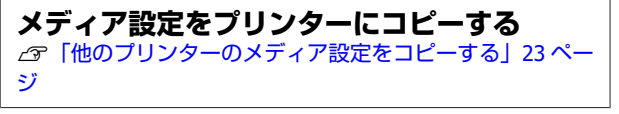

 $\mathcal{P}$ 

プリンターでメディア調整をする 使用するプリンターの状態に合わせてメディア設定値を最適 化するためにコピー後は必ずメディア調整を行ってください。 ∠3 プリンターに付属のマニュアル

### EMX ファイルのメディア設 定値をプリンターにコピー する

この機能は対応するプリンターでのみ実行できます。

### EMX ファイルのダウンロード

EMX ファイルは、本ソフトウェアに登録しているプリン ターに対応したファイルのみダウンロードできます。ま た、登録プリンターリストで選択しているプリンターに 関わらず、登録しているプリンターに対応したファイル は全てダウンロードできます。

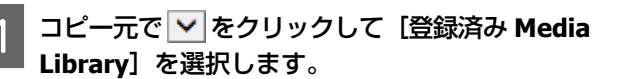

| E -                                                                                                    |            |                         | Epson Edge Da | shooand |              |         |                     |             |    | 4 3      |
|----------------------------------------------------------------------------------------------------|------------|-------------------------|---------------|---------|--------------|---------|---------------------|-------------|----|----------|
| Are 2000                                                                                                    |            | -                       |               |         |              |         |                     |             |    |          |
| 1. Property and some classes                                                                                                    |            | Cherry Laboration       |               | S       |              |         |                     |             |    |          |
| () president real large cares                                                                                                    | X-A- (88)  | 1 - Tan (a) - (2 - (2 - | 1             | D Q     | 10.10        | 17904.3 | C dette barres (in- | in (han)    | 03 | 10.7     |
| C RPRIN IC FIRST Same Comm.                                                                                                    | #17-14-    | 17174M                  | 1717911       |         |              |         | #7-198E4            | 19.0911     | -  | 44       |
| C APROVAL PAGE Anto Game.                                                                                                    |            |                         |               |         | -            | ,       | -                   | 882-34      |    | -        |
|                                                                                                    |            |                         |               |         |              |         |                     | TARS        |    |          |
| <ul> <li>LPER E. BIOLO Sense Loren.</li> </ul>                                                                                                    |            |                         |               |         |              |         |                     | 85          |    |          |
| C. LINES IN COLUMN Same Lower                                                                                                    |            |                         |               |         |              |         |                     |             |    |          |
|                                                                                                    |            |                         |               |         |              |         |                     | 440/2       |    |          |
| C arran in-fail level                                                                                                    |            |                         |               |         |              |         |                     | 1244        |    |          |
| · and real line                                                                                                    |            |                         |               |         |              |         |                     | 192-6-      |    |          |
|                                                                                                    |            |                         |               |         |              |         |                     | #2-8-0      |    |          |
| O SCIPES CHARM                                                                                                    |            |                         |               |         |              |         |                     |             |    |          |
| A second second s |            |                         |               |         |              | -       |                     | RAD         | *  | 1100.000 |
| C BCF24B-CR84                                                                                                    | attentia . |                         |               |         | 211778       |         |                     |             |    | +1       |
| 10.4 11.13.0.0                                                                                                    |            |                         |               |         | 11110        |         |                     | 10.000-0000 |    | 10.00    |
|                                                                                                    |            |                         |               |         | 14           |         |                     |             |    |          |
|                                                                                                    |            |                         |               |         | 1811947      |         |                     | 10000       |    |          |
|                                                                                                    |            |                         |               |         | 100.410      |         |                     | 49          |    |          |
|                                                                                                    |            |                         |               |         | 1-2-28       | 1.0     |                     | 101 (GP)    |    |          |
|                                                                                                    |            |                         |               |         | 10,004       |         |                     |             |    |          |
|                                                                                                    |            |                         |               |         | interior and |         |                     |             |    |          |
|                                                                                                    |            |                         |               |         | 10.10.00     |         |                     | 114         |    |          |
|                                                                                                    |            |                         |               |         | 6.81         |         |                     | 454         |    |          |
|                                                                                                    |            |                         |               |         |              |         |                     | 7-29        |    |          |
|                                                                                                    |            |                         |               |         | page 10      |         |                     | 100         |    |          |

4

### 2 ♀をクリックします。

以下のダウンロード画面で市販メディアごとの EMX ファイルのリストが表示されます。

| 1全 1 単ポの7全            |                      |            |                     |                       |         |   |
|-----------------------|----------------------|------------|---------------------|-----------------------|---------|---|
|                       |                      | EPSON 6    | C-540500 Series 👻 🗄 | ¥7 👻                  | 新用      |   |
| 147-54-               | 15-17.878            | 15-17917   | 1746                | RINEIR                | 808     |   |
| Oppere                | GA放行ONSING 建甲        | の形物理と      | EPSON 80-540600     | 6. 2010#7ft(E         | 头取得     |   |
| Oeners                | GA-0123456719-attrif | DUNTPOR    | EFEON SC-540601     | 8 2018年7月1日           | 3.814   |   |
| GA-3imropgrafuvery    | GA_Bostanova-AD_9    | 20112182   | EPSON 5C-5400001    | 8. 2018年7月5日          | A819    |   |
| ] QA-0123456780abcale | GA, Bossanova-AD, 9  | の対象電ビ      | EPSON 80-8406001    | 6. 2010年7月1日          | A214    |   |
| Q4-CDEFOHUKLMN        | GA_Bessanuve-AD_2    | かどけ事ビ      | EFSON 5C 8406001    | 4. 2010年7月1日          | 1.819   |   |
| 4                     | A                    | 17.HT#92   | FPEO9 50-64060      | 0. 201007/010         | 1.219   | 0 |
| QA.001                | GA001_U1800\S-10     | 0.017402   | EPSCN 80-840000     | 8. 201847M3B          | 10.0014 | 0 |
| 04-001                | GA001_U180C+5-10     | 0,012.02   | EPSCN SC-5406001    | 5. 2016 <b>#</b> 7月3日 | A819    | 0 |
| Bande .               | GA, Bossanova-AD, 9  | 2011121012 | EPSON SC-5406001    | 8. 2015年4月21日         | A219    |   |
| Bance .               | GA_Biosanova-AD_2    | 1>H1742    | EPBCH 50 5496001    | 8. 2016#4R25B         | ABR     |   |
| Earce                 | GA_ResearcherAD_F    | DATER      | LPSON SC-SHOOD      | 0.20109-17020         | 1.219   |   |
| Bando                 | CA_Bostanova-AD_S    | 201012102  | EPSON 30-5400001    | 8. 2018#1H258         | 8.004   |   |
| Bande                 | GA, Bossanova-AD, 9  | 758H3@E    | EPSON 90-5406001    | 5. 2016#6R26B         | A.2014  |   |
| 394                   | L/1800v3-10          | かがけまた      | EFECN 50-540600     | 8. 2018年4月25日         | A819    | 0 |

最初は、登録プリンターリストで選択しているプリ ンターに対応する EMX ファイルが表示されます。他 のプリンターに対応するファイルを表示するとき は、[モデル名] で目的のプリンターを選択して [検 索] をクリックします。

目的に応じて地域やメディアベンダー、メディアタ イプを選択して [検索] をクリックすると、リスト の内容を必要な EMX ファイルだけに絞り込めます。

ダウンロードする EMX ファイルを選択します。

3

各 EMX ファイルの左側にチェックを付けて選択しま す。 [メディアベンダー] の左側にチェックを付け ると、現在のページに表示されている EMX ファイル を全て選択できます。

[状況] に [取得済] と表示がある EMX ファイル は、既にダウンロード済みのためダウンロードでき ません。

[状況] に [更新あり] と表示がある EMX ファイル は、取得後に内容が更新されたことを示していま す。この EMX ファイルをダウンロードすると取得済 のファイルに上書きします。

インフォメーションがある EMX ファイルには 🚺 が 表示されます。 🚺 クリックすると内容が表示され ます。

#### !重要

既にプリンターに登録済みのメディア設定値を [更新あり]と表示された同じメディアの EMX ファイルで上書きすると、メディア調整の設定値 が初期化されます。上書きしたときは、[適用] ボタンをクリックしてプリンターにメディア設定 を登録後にセットしたメディアの幅や自動巻取り ユニットにセットしているかなど、状態に合わせ て設定値を最適化するためにメディア調整を行っ てください。

#### [ダウンロード] をクリックします。

EMX ファイルが保存されます。

EMX ファイルは、1 個ずつダウンロードされます。 複数の EMX ファイルを選択したときは、全ての状況 が[取得済]になるまでお待ちください。

[キャンセル]をクリックすると、EMX ファイルの
 ダウンロードを中止します。中止した時点で状況が
 [取得済]になっている EMX ファイルは保存されます。

### 参考

EMX ファイルの保存先は変更できません。ダウンロードした EMX ファイルを他のコンピューターにコピーするときは、環境設定画面で[フォルダーパスのコピー]を行ってください。 ∠了「環境設定」30ページ

5 [閉じる] をクリックしてダウンロード画面を閉 じます。

EMX ファイルのメディア設定が読み込まれてメディ ア設定画面のコピー元メディア設定リストに表示さ れます。

コピー元メディア設定リストには登録プリンターリ ストで選択している機種で使用できるメディア設定 だけが表示されます。読み込んだメディア設定を確 認するには、手順2で選択したプリンターを登録プ リンターリストで選択してください。 メディア設定をプリンターへコ ピーする

### 登録プリンターリストで作業対象のプリンターを選択します。

|                 |             |           |                                                                                                    | The second                                                                                                    |
|-----------------|-------------|-----------|----------------------------------------------------------------------------------------------------|----------------------------------------------------------------------------------------------------|
|                 |             |           |                                                                                                    | Barana                                                                                                    |
| x-A = 10        | IN NO PARTY | less.     |                                                                                                    | 0207                                                                                                    |
|                 |             | morges.   | monute                                                                                                    |                                                                                                    |
| 2 III -         |             | 100       | - 20                                                                                                    |                                                                                                    |
| 1 M.            | 1 1         | 10,10,000 | 1.97                                                                                                    |                                                                                                    |
| 100             |             |           |                                                                                                    |                                                                                                    |
| 1 M             |             |           | 18                                                                                                    |                                                                                                    |
| 8. m.           |             |           | -16                                                                                                    |                                                                                                    |
|                 |             |           |                                                                                                    |                                                                                                    |
| -               |             |           |                                                                                                    |                                                                                                    |
| 14              |             |           | 14                                                                                                    |                                                                                                    |
| -               |             |           |                                                                                                    |                                                                                                    |
| -               |             | 1000      | 0.40                                                                                                    |                                                                                                    |
| 41 mi           |             |           | 18                                                                                                    |                                                                                                    |
| atores          |             |           |                                                                                                    | +/                                                                                                    |
| Contraction 1   |             |           | later 1                                                                                                    |                                                                                                    |
| 1 A             |             |           |                                                                                                    |                                                                                                    |
| uniterit.       |             |           |                                                                                                    |                                                                                                    |
| -29/42 # 41/9   |             | 14        |                                                                                                    |                                                                                                    |
| 0.0-48          |             | 10.00     | 100                                                                                                    |                                                                                                    |
| 12216419        |             |           |                                                                                                    |                                                                                                    |
| BROWNING STREET |             |           |                                                                                                    |                                                                                                    |
| CHESCIER.       |             | 1944      |                                                                                                    |                                                                                                    |
| 6.77.7.W        |             | 10        |                                                                                                    |                                                                                                    |
| 4141.0.1.4      |             | Page 1    |                                                                                                    |                                                                                                    |
| 4               |             |           |                                                                                                    |                                                                                                    |
| 400             |             |           | References in the second second secon | REALING IN THE REAL PROVIDED IN THE REAL PROVIDED INTERPOUND INTERPOUND |

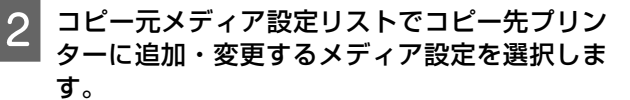

|                                       |                     |                   | Epson Edge Dar | thoard to |       |       |         |                                                                                                    |       |             |
|---------------------------------------|---------------------|-------------------|----------------|-----------|-------|-------|---------|----------------------------------------------------------------------------------------------------|-------|-------------|
| 19-11-200-008                         |                     |                   |                |           |       |       |         |                                                                                                    |       |             |
| Breck to rate break dama date.        | 7. PUR-88           | et cate           |                |           |       |       |         |                                                                                                    |       | \$190811.47 |
| APROVACIONAL MARKAN                   | 10-10 (BEE)         | Transitions.      | -              | DQE.      | 8.1   |       | (N 95.7 | the local division in the local division in |       | 0007        |
| Transis at Party Same Lane lines      | norm                | #747MM            | et const       | 1.0       | -     |       |         | 11.7988                                                                                                    | 10000 | -           |
|                                       | rand                | Name Plann (Famo) |                |           | 121   |       |         | faired from                                                                                                    |       | 1           |
| S 2016/16-517-PETRI Barran-Darren Br. | Desce and           |                   |                |           | 14    |       |         | inner, 1920, Altern                                                                                                    | 1.019 |             |
| Among an owners have not and          |                     |                   |                |           | 14    |       | ×.      |                                                                                                    | -1    |             |
|                                       |                     |                   |                |           | 14.   |       |         |                                                                                                    | +4    |             |
| > sorrientere                         |                     |                   |                |           | ×     |       |         |                                                                                                    | -8    |             |
|                                       |                     |                   |                |           | ·**   |       |         |                                                                                                    |       |             |
|                                       |                     |                   |                |           | ÷     |       | -       |                                                                                                    |       |             |
|                                       |                     |                   |                |           |       |       |         |                                                                                                    |       |             |
|                                       |                     |                   |                |           | 0     |       |         | -                                                                                                    |       |             |
|                                       |                     |                   |                |           | -     |       | -11     |                                                                                                    | +4    |             |
|                                       | Dana                |                   |                | _         | 200   |       |         |                                                                                                    |       | + 4         |
| a 4 (1) / f + m                       |                     |                   |                |           | 1     |       |         |                                                                                                    | -     |             |
|                                       |                     |                   |                |           | 1277  |       |         |                                                                                                    | -     |             |
|                                       | 10111141            | - 1               |                |           | mint  |       |         |                                                                                                    |       |             |
|                                       | C manageria -       | 14                |                |           | 201.4 | fiet. |         |                                                                                                    |       |             |
|                                       | 1-1-44              | 101               | 1001           |           | 1-1-4 | 1.1   |         | 40.000                                                                                                    | -     |             |
|                                       | 1022100498          |                   |                |           | 1048  | 1.419 |         | 100                                                                                                    |       |             |
|                                       | and a second second |                   |                |           | 100   |       |         |                                                                                                    |       |             |
|                                       | ##**                |                   |                |           |       |       |         | 444                                                                                                    |       |             |
|                                       | artimus.            | 144               |                |           |       | 4.1.4 |         | 8-Cm-                                                                                                    |       |             |
|                                       | 444                 | 344               |                |           | 141   |       |         | - 61.0                                                                                                    |       |             |
|                                       | 1000                |                   |                |           | 1.000 |       |         | 1.14                                                                                                    |       |             |

本ソフトウェアに複数機種のプリンターを登録して いるときは、手順1で選択したプリンターで使用で きるメディア設定だけが表示されます。メディア名 称は英語で表示されます。表示上にマウスポイン ターを合わせると、ダウンロード画面での表示名を 確認できます。

コピー元を複数まとめて選択することはできません。1つずつコピーします。

3 コピー先メディア設定リストでプリンターに登録 されているメディア設定を確認します。

[メディア設定名] にはプリンターで登録した設定 名が表示されます。 現在プリンターで印刷用メディア設定に指定されて いるものに ✓ が表示されます。 4 コピー先のメディア設定番号の → をクリックします。

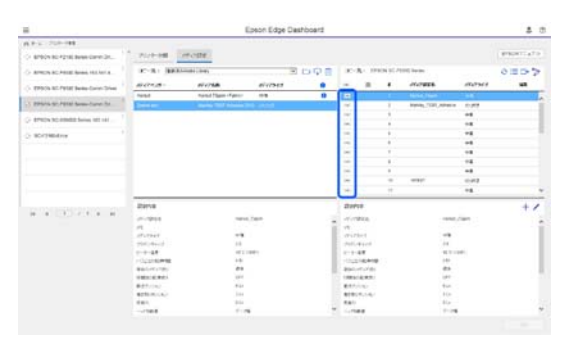

コピー元メディア設定リストで選択したメディア設 定がコピーされます。

コピー元メディア設定リストからコピーしたメディ ア設定や編集画面で設定値を変更したものには が表示されます。 が表示されていると、[適用] ボタンをクリックするまで ずグレーアウトして 更新できなくなります。

設定内容一覧(コピー先)の [メモ] にはメディア 名称が表示されるので、ダウンロード画面でのメ ディア名称を確認できます。

5 [適用] ボタンをクリックします。

 プリンターにメディア設定がコピーされます。
 [適用] ボタンは、登録プリンターリストのステー タスアイコンが ② なのを確認してクリックします。
 アイコンが ③ 以外のときはコピー先プリンターの メディア設定を更新できません。
 USB で接続しているプリンターは、印刷していない ことを確認してから [適用] をクリックしてください。

### 別のコンピューターに保存した EMX ファイルをコピー元メディ ア設定リストに読み込む

をクリックすると、任意の場所にコピーした EMX ファ イルをコピー元メディア設定リストに読み込めます。EMX ファイルをダウンロードできないコンピューターで本ソ フトウェアをお使いのとき等に、別のコンピューターで ダウンロードした EMX ファイルを読み込めます。 クリックするとファイル選択の画面が表示されますので、 EMX ファイルを選択して読み込みを実行します。

EMX ファイルは、1 度に最大 300 個読み込めます。読み 込まれたファイルのメディア設定がコピー元メディア設 定リストに追加されます。 ー度読み込むと、次回からは[登録済み Media Library] を選択するだけでリストに表示されます。

### コピー元メディア設定リストの 編集

 
 ・ をクリックすると、ダウンロード済みの EMX ファイ ルを削除できます。間違えてダウンロードしたり、使用 しなくなった EMX ファイルをコピー元メディア設定リス トで選択して

 ・ をクリックします

### 他のプリンターのメディア 設定をコピーする

この機能は対応するプリンターでのみ実行できます。 他のプリンターのメディア設定をコピーするには、コピー 元となるプリンターの登録状況によって以下のどちらか の方法で行います。

 ・プリンターの設定を直接読み込んでコピーする コピー元とコピー先のプリンターが、コピー操作をする 本ソフトウェアに登録されている場合の方法です。 コピー元のプリンターに登録されているメディア設定を リストで確認して一括して、または必要なものだけ選択 してコピーできます。詳細な手順は、以下をご覧ください。

∠⑦「プリンターに登録されているメディア設定のコ ピー」23ページ

- CPB ファイルを読み込んでコピーする コピー元またはコピー先のプリンターが、他のコン ビューターにインストールされた本ソフトウェアに登録 されている場合の方法です。 プリンターに登録されているメディア設定は、まとめて 1 つのファイルにしてコンピューターに保存できます。 このファイルを CPB ファイルと呼び、以下の目的で使 用します。
  - 本ソフトウェアに登録していないプリンターのメ ディア設定をコピーする。
  - •同じネットワーク上にない複数プリンターのメディ ア設定を共通化する。

•メディア設定のバックアップとして使用する。 CPB ファイルの保存と読み込み方法の詳細は、以下をご 覧ください。

∠ ア「CPB ファイルの保存と読み込み」 24 ページ

### プリンターに登録されているメ ディア設定のコピー

### !重要

USB で接続しているプリンター選択時のご注意

USB で接続しているプリンターのメディア設定からコ ピーするときは、事前に ≔ の左にある ◆ をクリッ クしてメディア設定を再読み込みしてください。 メディア設定読み込み中は、コピー先メディア設定リ ストに ○ が表示され、作業できません。 ○ が消え てから以降の作業を開始してください。

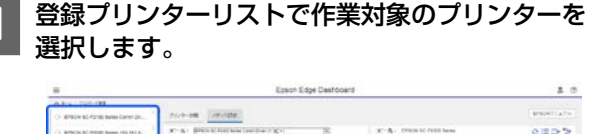

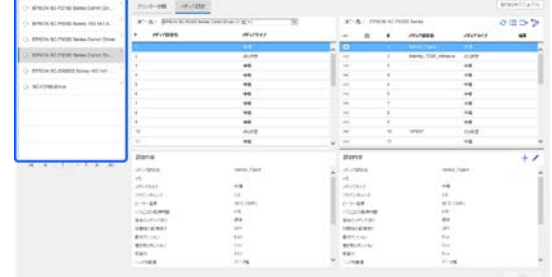

2 コピー元でメディア設定のコピー元となるプリン ターを選択します。

|                                                                                                    |                    | Epson Edge Dast  | board |        |          |        |                              |         | 4 3                                     |
|----------------------------------------------------------------------------------------------------|--------------------|------------------|-------|--------|----------|--------|------------------------------|---------|-----------------------------------------|
| 11-1-201-000                                                                                                    |                    |                  |       |        |          |        |                              |         | 0.0000000000000000000000000000000000000 |
| > anonio restancionaria.                                                                                                    | 200-08 PEOD        | 1                |       |        |          |        |                              |         | STRUKTLATO.                             |
| America and America America                                                                                                    | ALT BREEDER        | alandra ( Kr. 18 |       | 10     | R- 191   | in str | ter in the second            |         | 0007                                    |
| . Prints at Party Same Lain Line                                                                                                    | * #**/10#8         | 1111947          |       | -      |          |        | -Yurana                      | 1007964 | -                                       |
|                                                                                                    | 1.                 |                  |       |        |          |        |                              |         |                                         |
| S 205/14 Str. PETRI Series Curren Dr.                                                                                                    |                    | 0.00             | 1     | 141.   |          | 1.1    | Intellige (1997), Address of | 1.017   |                                         |
|                                                                                                    | 1.1                | ++               |       | -      |          |        |                              |         |                                         |
| A state of the second second s |                    | **               | -     | 140.   |          |        |                              | +4      |                                         |
| - scrittland                                                                                                    | 4                  | **               |       | 1      |          |        |                              | +8      |                                         |
|                                                                                                    | 1.4                | +4               |       | -      |          |        |                              | -8      |                                         |
|                                                                                                    |                    | +#               |       | 10     |          |        |                              |         |                                         |
|                                                                                                    |                    | +4               |       | - 16   |          | 1.1    |                              | +4      |                                         |
|                                                                                                    |                    | **               |       | 14     |          |        |                              |         |                                         |
|                                                                                                    |                    | 40/02            |       | -      |          | -      |                              | 0.412   |                                         |
|                                                                                                    |                    | **               |       | -      |          | 11     |                              | +8      | ~                                       |
|                                                                                                    | zerva              |                  |       | there  | 18       |        |                              |         | +1                                      |
| 10 1 (1) / I I I                                                                                                    | 10.000             | THE OWNER        |       | 40     |          |        |                              | 100     |                                         |
|                                                                                                    | - 12               |                  |       | -      |          |        |                              |         |                                         |
|                                                                                                    | 1717947            |                  |       | dist.  | 1        |        |                              |         |                                         |
|                                                                                                    | 1. 2003 44412      | 1.0              |       | period | with the |        |                              |         |                                         |
|                                                                                                    | 1-1-24             | 1012-10081       |       | 1.1    | 4.7      |        | 16.71                        | -       |                                         |
|                                                                                                    | -0.000 Million 188 | 1.0              |       | 104    | 10,410   |        | 100                          |         |                                         |
|                                                                                                    | #8-1-F1-F8-1       |                  |       | -      | 1.58     |        |                              |         |                                         |
|                                                                                                    | CHECKING.          |                  |       |        |          |        |                              |         |                                         |
|                                                                                                    | arthur a           | 100              |       |        |          |        | 100                          |         |                                         |
|                                                                                                    | 101                | 200              |       | -      | 1.1.1    |        | 110                          |         |                                         |
|                                                                                                    |                    | 1.15             |       | 1.00   |          |        | 2.00                         |         | *                                       |
|                                                                                                    |                    |                  |       |        |          |        |                              |         |                                         |
|                                                                                                    |                    |                  |       |        |          |        |                              |         |                                         |

そのプリンターに登録されているメディア設定がコ ピー元メディア設定リストに表示されます。別のプ リンターを選択すると、リストの内容は全て新たに 選択したプリンターのメディア設定に書き換わりま す。

|                                                                                                    | Epson Edge Dashboard                                                                                                    |                      |         |     |            |           |                        |         |                    |
|----------------------------------------------------------------------------------------------------|----------------------------------------------------------------------------------------------------|----------------------|---------|-----|------------|-----------|------------------------|---------|--------------------|
| 11-1-20-00                                                                                                    | Summer 1                                                                                                    | 10.1000              |         |     |            |           |                        |         | anauriato.         |
| · Province and Research and                                                                                                    |                                                                                                    | C. C. BURN           |         |     |            |           |                        |         | Contraction of the |
| APROVACIABLE Arrest VALLANT &                                                                                                    | 10-R1 (883)                                                                                                    |                      | -       | 000 | R-A-1      | PROMINE A | tool by the            |         | 0002               |
| Trible at Party Same Lane Dies                                                                                                    | and the second second s | #7474M               | 0117312 |     | - A        |           | 1117928                | 1007969 | -                  |
| And the second second sec | 1444                                                                                                    | manual Mason (Fyron) | 10.0    |     |            |           |                        |         |                    |
| resis styretal Semi-Surve St.                                                                                                    | Dense and                                                                                                    |                      |         |     | 14 an      | ×.,       | Annual Local Values of | 1.00    |                    |
| Co. NO. OTHER Daries Will call                                                                                                    |                                                                                                    |                      |         |     | ×          |           |                        |         |                    |
|                                                                                                    |                                                                                                    |                      |         |     | ~          |           |                        |         |                    |
| CriteRelate                                                                                                    |                                                                                                    |                      |         |     |            | - 10      |                        |         |                    |
|                                                                                                    |                                                                                                    |                      |         |     | 2          |           |                        |         |                    |
|                                                                                                    |                                                                                                    |                      |         |     |            |           |                        |         |                    |
|                                                                                                    |                                                                                                    |                      |         |     | -          |           |                        |         |                    |
|                                                                                                    |                                                                                                    |                      |         |     | -          | -         |                        |         |                    |
|                                                                                                    |                                                                                                    |                      |         |     | -          |           |                        |         |                    |
|                                                                                                    | and the second                                                                                                    |                      |         | _   | <u> </u>   |           |                        |         |                    |
|                                                                                                    | 20110                                                                                                    |                      |         |     | 200710     |           |                        |         | +/                 |
|                                                                                                    | 11-12-14                                                                                                    | 1011                 | Cer-    |     | -11/18108  |           | -1976                  | 1941    |                    |
|                                                                                                    | 10                                                                                                    |                      |         |     | 10         |           |                        |         |                    |
|                                                                                                    | and the second                                                                                                    |                      |         |     | and should |           |                        |         |                    |
|                                                                                                    |                                                                                                    | 100                  |         |     | 1.1.47     |           | 10.00                  | -       |                    |
|                                                                                                    | -0.000                                                                                                    | 1.0                  |         |     | 11001004   |           | 141                    |         |                    |
|                                                                                                    | BR0-01201                                                                                                    |                      |         |     | and the    |           |                        |         |                    |
|                                                                                                    | 10010.001                                                                                                    | 100                  |         |     | 1001445    |           | 1.01                   |         |                    |
|                                                                                                    | ##7/14/                                                                                                    |                      |         |     | ##7/10/    |           | than .                 |         |                    |
|                                                                                                    | aprendica.                                                                                                    |                      |         |     |            |           | 10                     |         |                    |
|                                                                                                    |                                                                                                    |                      |         |     | Color.     |           |                        |         |                    |

コピー元メディア設定リストで選択したメディア設 定がコピーされます。

全てのメディア設定を一括してコピーするときは、 コピー元メディア設定リスト左上にある 글 をク リックします。

[適用] ボタンをクリックします。 Δ

> 登録が完了したら、メディア調整を行ってくださ い。

### CPB ファイルの保存と読み込み

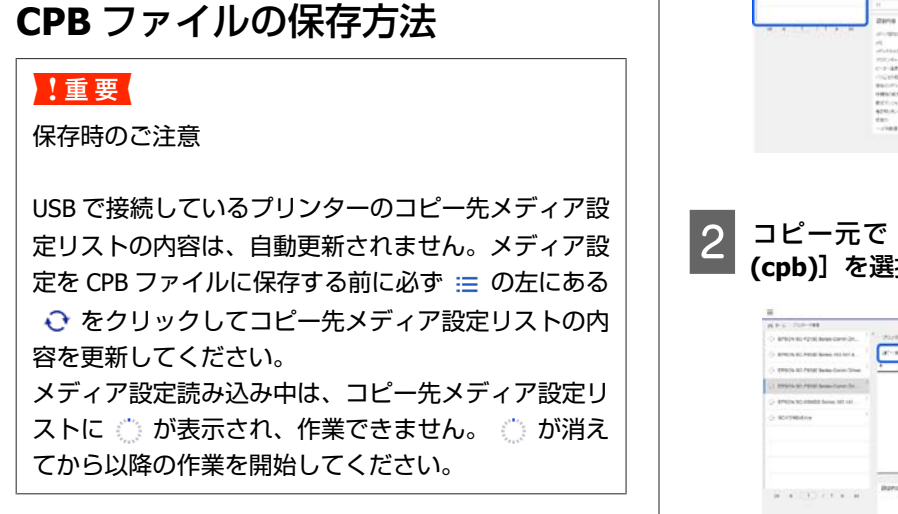

登録プリンターリストで保存対象のプリンターを 選択します。

| #                                                                                                    |                 | Epson Edge Da            | shooard. |        |         |               |                                                                                                    |       | 4    |
|----------------------------------------------------------------------------------------------------|-----------------|--------------------------|----------|--------|---------|---------------|----------------------------------------------------------------------------------------------------|-------|------|
| C. L. S. Concession of Street Street | 70.0-08 200.000 |                          |          |        |         |               |                                                                                                    |       |      |
| Contractor and standing langers and hard a                                                                                                    | TAL DESCRIPTION | a last the U group of St |          | 14-1   | 1.14    | in the second | 100 bras                                                                                                    |       | 0005 |
| A paste of them have been inter                                                                                                    |                 | de17347                  |          | -      |         |               | -T-THER                                                                                                    | maner |      |
| C. Brand Million and Carlot Hole                                                                                                    | -               |                          | 3.       | 141    |         |               |                                                                                                    |       |      |
| PROVIDE NOTIFIED IN CASE OF STREET                                                                                                    | 4               | 0.00                     |          | -      |         | 1             | International Address of the International Address of the International Ad | 0.01  |      |
|                                                                                                    |                 | **                       |          | 100    |         |               |                                                                                                    | +4    |      |
| EPRON SC-EXERCISE Service (EE) (41                                                                                                    | 8               |                          |          |        |         |               |                                                                                                    |       |      |
| A second second se                                                                                                    | 8               | +6                       |          | -      |         |               |                                                                                                    |       |      |
| a set tank a                                                                                                    | 1 M -           | **                       |          |        |         |               |                                                                                                    |       |      |
|                                                                                                    | 1               |                          |          |        |         | 1.1           |                                                                                                    |       |      |
|                                                                                                    |                 | - 12                     |          | -      |         |               |                                                                                                    | -16   |      |
|                                                                                                    |                 |                          |          | 1.00   |         |               |                                                                                                    | ++    |      |
|                                                                                                    |                 | outs                     |          | -      |         |               | 107641                                                                                                    | 0.012 |      |
|                                                                                                    |                 | *6                       | ÷        | -      |         | 91            |                                                                                                    | +6    |      |
|                                                                                                    | 23118           |                          |          | 2her   | ۳.      |               |                                                                                                    |       | + 2  |
|                                                                                                    |                 | Institut, Tapan          |          | 100    | PE 0.   |               |                                                                                                    | lart. |      |
|                                                                                                    | 14              |                          | 10       | 11     |         |               |                                                                                                    |       |      |
|                                                                                                    | 10000           |                          |          | 10.0   | 10.0    |               |                                                                                                    |       |      |
|                                                                                                    | 2000-text       | 4.8                      |          | 1995.4 | F = 1 T |               | 24                                                                                                    |       |      |
|                                                                                                    | C-2-38          | 49.1 (1994)              |          | 2.34   | 1.7     |               | 4/10/0                                                                                                    |       |      |
|                                                                                                    | 10.010.000      |                          |          | 10.00  |         |               |                                                                                                    |       |      |
|                                                                                                    | 1000101000      |                          |          | 1.000  |         |               |                                                                                                    |       |      |
|                                                                                                    | marries and     | 144                      |          |        | 1       |               | 14                                                                                                    |       |      |
|                                                                                                    | 4250.00.00.     | 134                      |          | 878.   | 1.14    |               | 214                                                                                                    |       |      |
|                                                                                                    | dan             | 100                      |          | 881    |         |               | 10.4                                                                                                    |       |      |
|                                                                                                    |                 | 11.04                    |          | 1.00   |         |               | 7-74                                                                                                    |       |      |

□→をクリックし、任意の場所にファイルを保存 2 します。

### CPB ファイルの読み込みとコピー

登録プリンターリストで作業対象のプリンターを 選択します。

|                                                                                                    |                     | Epson Edge Dasho | oars. |            |    |                     |       |            |
|----------------------------------------------------------------------------------------------------|---------------------|------------------|-------|------------|----|---------------------|-------|------------|
| and the state of the state of t | Tron-Mill Controlle | 6                |       |            |    |                     |       | (PRINT)_27 |
| Arriticle act Paper Server 183 Seri 4                                                                                                    | a'-a- personal      | alastarige N     |       | 1.4.1      |    | vite heres          |       | 0000       |
| CENTR NO. PART Annual Annual Street                                                                                                    | + m.mm              | W17347           |       |            |    | -T-FREE             | maner |            |
|                                                                                                    | 1.1                 |                  | 1.    | 12)        |    |                     |       |            |
| PROVIDE NO PROMINENT AND ADDRESS TO                                                                                                    | A                   | enete            |       | -81        |    | Anna, 7101, Advance | 0.85  |            |
|                                                                                                    | 1                   | ++               | - 1   | 100        | 1  |                     | +6    |            |
| Price Screening to be in the                                                                                                    | 1 A.                |                  | - 1   |            |    |                     | 18    |            |
| adversarias -                                                                                                    | 1 B.                | +6               |       | -          |    |                     | +6    |            |
|                                                                                                    | B                   |                  |       | -          |    |                     | +8    |            |
|                                                                                                    | 1                   | - 15             |       | -          |    |                     |       |            |
|                                                                                                    |                     | 75               |       | 100        |    |                     | -16   |            |
|                                                                                                    |                     |                  |       | -          |    |                     |       |            |
|                                                                                                    |                     | dute             |       | -          |    | 107641              | 0.00  |            |
|                                                                                                    | 11                  | +6               | ÷     | -          | 91 |                     | +6    |            |
| Contra Annota Con                                                                                                    | 2914                |                  |       | 20eVer     |    |                     |       | .+2        |
|                                                                                                    | ar-1928             | Name Card        | - 52  | -          |    |                     | hart. |            |
|                                                                                                    | 1                   |                  | - 12  | 11         |    |                     |       |            |
|                                                                                                    | 1011030             | 1.1              |       | water      |    |                     |       |            |
|                                                                                                    | With Aver           | 44               |       | 2012/01/1  |    | 14                  |       |            |
|                                                                                                    | C-2-38              | 4810 (mm)        |       | 1-1-28     |    | . 478.03            | 10    |            |
|                                                                                                    | 1000000000          | 1.00             |       | 1121100    |    | 14                  |       |            |
|                                                                                                    | 8400008             | **               |       | Em1-1-19   |    |                     |       |            |
|                                                                                                    | 100000000           |                  |       |            |    |                     |       |            |
|                                                                                                    | #127114.1           |                  |       | \$210.00x  |    | 1.0                 |       |            |
|                                                                                                    | \$250,0,0 a.        | 110              |       | \$1507-1-S |    |                     |       |            |
|                                                                                                    |                     |                  |       |            |    |                     |       |            |

コピー元で [カスタムメディアバックアップ (cpb)]を選択します。

| 2-4-100<br>- 8<br>                                                                                 | *  | of local                                                                                  | -                                                                                                    | 000                                                                                                    |
|----------------------------------------------------------------------------------------------------|----|-------------------------------------------------------------------------------------------|----------------------------------------------------------------------------------------------------|----------------------------------------------------------------------------------------------------|
|                                                                                                    | •  | -                                                                                         | monet                                                                                                    |                                                                                                    |
| 8                                                                                                  | 1  |                                                                                           |                                                                                                    | -                                                                                                    |
| -                                                                                                  |    |                                                                                           | 100                                                                                                    |                                                                                                    |
| 2                                                                                                  |    | steel                                                                                     |                                                                                                    |                                                                                                    |
|                                                                                                    | ÷  |                                                                                           |                                                                                                    |                                                                                                    |
|                                                                                                    | -  |                                                                                           |                                                                                                    |                                                                                                    |
| -10                                                                                                |    |                                                                                           | -1                                                                                                    |                                                                                                    |
| -                                                                                                  | 1  |                                                                                           |                                                                                                    |                                                                                                    |
| -140                                                                                               | 1. |                                                                                           | 14                                                                                                    |                                                                                                    |
| 04                                                                                                 |    |                                                                                           |                                                                                                    |                                                                                                    |
|                                                                                                    |    |                                                                                           | 0.412                                                                                                    |                                                                                                    |
| -                                                                                                  | -  |                                                                                           | -1                                                                                                    | -                                                                                                    |
| 47(1922)<br>11<br>17(2)(-1<br>17(2)(-1<br>17(2)(-1)(-1<br>(-1)(-1)(-1)(-1)(-1)(-1)(-1)(-1)(-1)(-1) |    | 1 x 1 2 2 3 5 5 5 5 5 5 5 5 5 5 5 5 5 5 5 5 5                                             |                                                                                                    |                                                                                                    |
|                                                                                                    |    | 800.010/80<br>1980.0200<br>8110.020<br>8110.020<br>8110.020<br>8010.020<br>8010<br>10.020 | ##1.07.01(2) #2     ##1     ##2(#20.01.01)     ##2(#20.01.01)     ##2(#20.01.01)     ##2(#20.01.01)     ##2(#20.01.01)     ##2(#20.01.01)     ##2(#20.01.01)     ##2(#20.01.01)     ##2(#20.01.01)     ##2(#20.01.01)     ##2(#20.01.01)     ##2(#20.01.01)     ##2(#20.01.01)     ##2(#20.01.01)     ##2(#20.01.01)     ##2(#20.01.01)     ##2(#20.01.01)     ##2(#20.01.01)     ##2(#20.01.01)     ##2(#20.01.01)     ##2(#20.01.01)     ##2(#20.01.01)     ##2(#20.01.01)     ##2(#20.01.01)     ##2(#20.01.01)     ##2(#20.01.01)     ##2(#20.01.01)     ##2(#20.01.01)     ##2(#20.01.01)     ##2(#20.01.01)     ##2(#20.01.01)     ##2(#20.01.01)     ##2(#20.01.01)     ##2(#20.01.01)     ##2(#20.01.01)     ##2(#20.01.01)     ##2(#20.01.01)     ##2(#20.01.01)     ##2(#20.01.01)     ##2(#20.01.01)     ##2(#20.01.01)     ##2(#20.01.01)     ##2(#20.01.01)     ##2(#20.01.01)     ##2(#20.01.01)     ##2(#20.01.01)     ##2(#20.01.01)     ##2(#20.01.01)     ##2(#20.01.01)     ##2(#20.01.01)     ##2(#20.01.01)     ##2(#20.01.01)     ##2(#20.01.01)     ##2(#20.01.01)     ##2(#20.01.01)     ##2(#20.01.01)     ##2(#20.01.01)     ##2(#20.01.01)     ##2(#20.01.01)     ##2(#20.01.01)     ##2(#20.01.01)     ##2(#20.01.01)     ##2(#20.01.01)     ##2(#20.01.01)     ##2(#20.01.01)     ##2(#20.01.01)     ##2(#20.01.01)     ##2(#20.01.01)     ##2(#20.01.01)     ##2(#20.01.01)     ##2(#20.01.01)     ##2(#20.01.01)     ##2(#20.01.01)     ##2(#20.01.01)     ##2(#20.01.01)     ##2(#20.01.01)     ##2(#20.01.01)     ##2(#20.01.01)     ##2(#20.01.01)     ##2(#20.01.01)     ##2(#20.01.01)     ##2(#20.01.01)     ##2(#20.01)     ##2(#20.01)     ##2(#20.01)     ##2(#20.01)     ##2(#20.01)     ##2(#20.01)     ##2(#20.01)     ##2(#20.01)     ##2(#20.01)     ##2(#20.01)     ##2(#20.01)     ##2(#20.01)     ##2(#20.01)     ##2(#20.01)     ##2(#20.01)     ##2(#20.01)     ##2(#20.01)     ##2(#20.01)     ##2(#20.01)     ##2(#20.01)     ##2(#20.01)     ##2(#20.01)    ##2(#20.01)    ##2(#20.01)     ##2(#20.01)    ##2(#20.01)    ##2(#20.01)    ##2(#20.01)    ##2(#20.01) | #picrosofia: 48<br>(#molecular): 49<br>(#molecular): 49<br>(#molecular): 40<br>(#molecular): 40<br>(#mol |

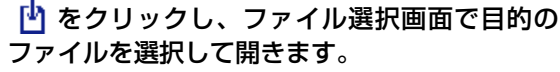

コピー元メディア設定リストにメディア設定が表示 されます。

3

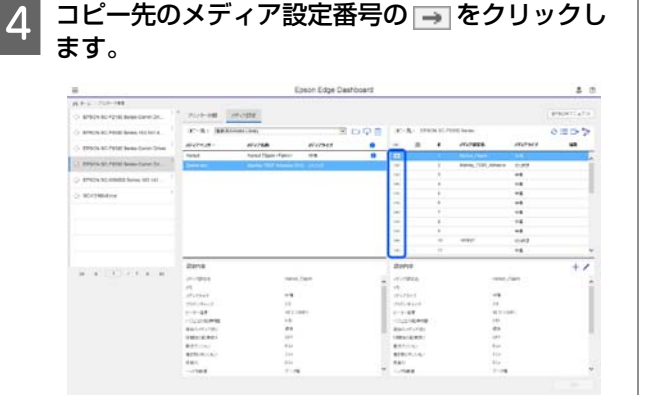

コピー元メディア設定リストで選択したメディア設 定がコピーされます。

全てのメディア設定を一括してコピーするときは、 コピー元メディア設定リスト左上にある → をク リックします。

[適用] ボタンをクリックします。

5

1

2

登録が完了したら、メディア調整を行ってください。

### メディア設定値を編集する

この機能は対応するプリンターでのみ実行できます。 コピー先メディア設定リストで選択したメディア設定は、 以下の手順で設定値の変更や新規作成ができます。お使 いのプリンターに合わせて設定値を変更してください。

コピー先メディア設定リストで編集対象のメディ
 ア設定を選択し、 ✓ (設定値の変更)または
 + (新規作成)をクリックします。

メディア設定値の編集画面が表示されます。

| メディア設定値(                                                                                                    | り編集                                                                                                    | ,        |
|----------------------------------------------------------------------------------------------------|----------------------------------------------------------------------------------------------------|----------|
| パッジ設定者<br>パ<br>パックマイワ<br>フラア・イキッズ<br>レーシー加速<br>2日の・ディン・<br>地球とためた30<br>地球になっかし、<br>物味のためた30<br>地球になっかし、<br>物味のためた30<br>地球になっか。<br>地球になっか。<br>地球になった。<br>地球になった。<br>地球に、<br>地球になった。<br>地球になった。<br>地球に、<br>地球に、<br>地球になった。<br>地球になった。<br>地球になった。<br>地球になった。<br>地球になった。<br>地球になった。<br>地球になった。<br>地球になった。<br>地球になった。<br>地球になった。<br>地球になった。<br>地球になった。<br>地球になった。<br>地球になった。<br>地球になった。<br>地球になった。<br>地球になった。<br>地球になった。<br>地球になった。<br>地球になった。<br>地球になった。<br>地球になった。<br>地球になった。<br>地球になった。<br>地球に | Hankov, (7)spin           ΦΠ           12 OU           0           10 OU           0           10 OU           0           10 OU           0           10 OU           0           10 OU           0           10 OU           0           10 OU           0           10 OU           0           10 OU           0           10 OU           0           0           0           0           0           0           0           0           0           0           0           0           0           0           0           0           0           0           0 |          |
|                                                                                                    |                                                                                                    | 0K ##2#% |

設定項目はお使いの機種によって異なります。

[メモ]には、メディア設定の内容がわかる覚え書 き等を入力できます。EMX ファイルのメディア設定 値をコピーした場合は、メディア名称が入力されて います。

[メディアタイプ]は、新規作成時のみ変更できま す。新規作成時は選択したメディアタイプで標準的 なメディア仕様に合わせた参考値が反映されます。 お使いのメディアで最適な設定値になるよう、必要 に応じて編集してください。

3 編集が完了したら [OK] ボタンをクリックしま す。

編集を確定して元の画面に戻ります。

[キャンセル] ボタンをクリックすると、編集内容 を破棄して元の画面に戻ります。

### プリンターに登録されてい るメディア設定一覧を保存 する

■ をクリックすると、コピー先で選択したプリンター に現在登録されている全メディア設定の以下情報の一覧 表を PDF ファイルにしてコンピューターに保存できます。 印刷した一覧表を参照しながらプリンターのメディア設 定をするとき等に便利です。

表の項目は選択している機種により異なります。

- メディア設定名(プリンターの操作パネルで登録した設 定名)
- メディア名称(EMX ファイルの情報<sup>\*</sup>)
- メディアタイプ(プリンターの操作パネルで登録した情報)
- •メディアベンダー(EMX ファイルの情報<sup>\*</sup>)
- \* プリンターの操作パネルのメニューから登録したメ ディア設定には表示されません。

### EMX ファイルのダウンロードとメディア設定のコピー

# プリンターを登録する

作業・監視の対象とするプリンターの登録、変更、登録解除は、メニューで[プリンターの登録]を選択しプリンターの 登録画面を表示して行います。また、プリンターが1台も登録されていないと本ソフトウェア起動時にはこの画面が表 示されます。

### 画面の構成

|                                   |                       |            | L              | Q通加検索 ひ 更新  |
|-----------------------------------|-----------------------|------------|----------------|-------------|
| ブリンター名                            | モデル名                  | シリアルナンバー   | ほうドレス          | IPアドレス (PC) |
| EPSON SC-89000 Series Comm Driver |                       |            |                |             |
| EPSON SC-89000 Series Comm Drive. |                       |            |                |             |
| EPSON SC-F7200 Series Comm Driver |                       |            |                |             |
| EPSON SC-F9300 Series Comm Driver |                       |            |                |             |
| EPSON SC-F9300 Series Comm Driver |                       |            |                |             |
| EPSON SC F9300 Series Comm Driver |                       |            |                |             |
| EPSON SC-S40600 Series Comm Drive |                       |            |                |             |
| EPSON SC-S80500 Series Comm Drive |                       |            |                |             |
| EPSON SC 15400 Series             |                       |            |                |             |
| SC-F2100-Error                    | EPSON SC-F2100 Series | F2100ST008 | 192.168.100.18 | localhost   |
| SC-F2100-ErrorW                   | EPSON SC-F2100 Series | F2100ST013 | 192.168.100.23 | locathost   |
| SC-F2100-Offline                  | EPSON SC-F2100 Series | F2100ST002 | 192.168.100.12 | localhost   |
| SC-F2105-Operating                |                       |            |                |             |
| SC-F2100-OperatingW               |                       |            |                |             |
| SC-F2100-Printing                 | EPSON SC-F2100 Series | F2100ST004 | 192.168.100.14 | localhost   |
| SC-F2100-PrintingW                | EPSON SC-F2100 Series | F2100ST010 | 192.168.100.20 | localhost   |
| SC-F2100-Ready                    | EPSON SC-F2100 Series | F2100ST003 | 192.168.100.13 | localhost   |
| SC-F2100-ReadyW                   | EPSON SC-F2100 Series | F2100ST009 | 192,168.100.19 | locathost   |
| SC-F2100-Updating                 | EPSON SC-F2100 Series | F2100ST006 | 192.168.100.16 | localhost   |
|                                   |                       |            |                |             |
|                                   |                       |            |                |             |

|   | 名称         | 機能                                                                                                    |
|---|------------|----------------------------------------------------------------------------------------------------|
| 0 | プリンターリスト   | 自動登録されたプリンターや接続しているプリンターが一覧で表示されます。<br>∠̄̄̄͡͡͡͡͡͡͡͡͡͡͡͡͡͡͡͡͡͡͡͡͡͡͡͡͡͡͡͡͡͡͡͡͡͡͡͡                                                |
| 2 | キャンセルボタン   | プリンターリストへの変更を解除して元の状態に戻します。                                                                                                    |
|   | 適用ボタン      | プリンターリストへの変更を確定します。                                                                                                    |
| 3 | 追加検索ボタン    | 本ソフトウェア起動後に追加で接続されたプリンターがあるときにクリックするとプリン<br>ターリストに追加されます。                                                                      |
|   | 更新ボタン      | プリンターの接続を確認して一覧表示を更新します。<br>∠͡͡͡ 尼動後にプリンター構成を大幅に変更したとき」 29 ページ                                                                 |
|   | 検索オプションボタン | Mac、Linux でお使いのときのみ表示されます。<br>クリックすると、ネットワーク接続のプリンターやセグメント外のプリンターの IP アドレス<br>を検索対象に追加するための画面が表示されます。<br>∠3 「プリンターの手動登録」29 ページ |

| ! 重要<br>• [追加検索] をクリックしても、プリンターリスト(①)に何も表示されないときは、Epson 通信ドライバーがイン<br>ストールされていない可能性があります。<br>本ソフトウェアを終了させて、Setup Navi(http://epson.sn/)からインストールをし直してください。<br>インストールの途中で以下の画面が表示されたときは、必ず[インストール]をクリックしてください。 |
|----------------------------------------------------------------------------------------------------|
| EII Windows セキュリティ X Cのデパイス ソフトウェアをインストールしますか?                                                                                                    |
| 名称: EPSON プリンター<br>発行売: SEIKO EPSON CORPORATION                                                                                                    |
| ✓ "SEIKO EPSON CORPORATION" からのソフトウェアを素 インストール() インストール() インストールしない(N)<br>に信頼する(A)                                                                                                    |
| () 信頼する発行元からのドライバー ソフトウェアのみをインストールしてください。受全にインストールできるデバイス ソフトウェアを判断す<br>込方法                                                                                                    |
| • Windows の場合、登録後にコンピューターの [コントロールパネル] で LAN から USB、または USB から LAN に設<br>定を変更したときは、登録解除をしてから改めてプリンターを登録してください。登録し直さないと正しく動作し                                                                                 |

プリンターの手動登録

自動登録されないプリンターは、以下の手順に従って手 動で登録します。 自動登録されるプリンターの詳細は以下をご覧ください。 △ ア「プリンターの登録」6ページ

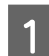

プリンターリストに表示されているプリンターを 確認します。

#### Windows

目的のプリンターがプリンターリストにあることを 確認します。必要に応じて「追加検索」をクリック してください。クリックすると、登録可能なプリン ターを検索してプリンターリストに追加します。

#### Mac/Linux

- コンピューターとプリンターを USB で接続してい るとき [追加検索] をクリックするとプリンターがリス トアップされます。
- コンピューターとプリンターをネットワークで接 続しているとき

[検索オプション] をクリックしてネットワーク 上のプリンターの IP アドレスを入力し、 + をク リックします。その後、[追加検索] をクリックす ると目的のプリンターがリストアップされます。

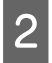

2 <sup>登政 y - -</sup> を付けます。 登録するプリンターの [プリンター名] の横に 🗸

3 [適用]をクリックします。 プリンターリストへの変更が確定します。

### 起動後にプリンター構成を 大幅に変更したとき

本ソフトウェア起動後に接続しているプリンターの構成 を大幅に変更したようなときは〔更新〕をクリックしま す。追加接続されたプリンターがプリンターリストに追 加されるとともに未登録で接続が確認できなかったプリ ンターは削除されるので、現在の構成がプリンターリス トに反映されます。

環境設定

環境設定

本ソフトウェアの基本的な設定等は、メニューで[環境設定]を選択して行います。

|            | =          | Epson Edge Dashboard                                                    | 2           | 7 |
|------------|------------|-------------------------------------------------------------------------|-------------|---|
|            | 0 8-4 (R82 |                                                                         |             |   |
| <b>n</b> _ | 基本設定       | 表示言語                                                                    |             |   |
|            | (R) (REC)2 | 日本語                                                                     |             |   |
|            |            | 甲位設定                                                                    |             |   |
| 2-         | _          | . € m O fMa                                                             |             |   |
| •          |            | *°C 0'F                                                                 |             |   |
|            |            | プロキン設定                                                                  |             |   |
| 0          |            | □((EMX7ァイルを手動でインボートする))                                                 |             | _ |
| 6          |            |                                                                         |             |   |
|            |            |                                                                         |             |   |
| _          |            | ((フォルダーバスのコピー))                                                         |             |   |
| 4-         |            | [[EMX77:10]] C:UsersiPublic:Documents/Epsor/Control Dashtoard           | ((二) - 実行)) |   |
|            |            | ((入力用プロファイル)) C:\UsersiPublic:DocumentsiEpsoniControl DashtoardiProfile | ((二七一実行))   |   |
|            |            |                                                                         |             |   |
|            |            |                                                                         |             |   |
|            |            |                                                                         |             |   |
|            |            |                                                                         |             |   |
| -          |            |                                                                         |             | _ |
| 6-         |            | ++/0%                                                                   | (8用         |   |

|   | 名称          | 機能                                                                                                    |
|---|-------------|----------------------------------------------------------------------------------------------------|
| 0 | 表示言語        | ドロップダウンリストから、表示言語を選択します。                                                                                                    |
| 2 | 単位設定        | 長さ、および温度の単位を選択します。                                                                                                    |
| 3 | プロキシ設定      | プロキシサーバーを介してインターネットに接続しているときは、プロキシサーバーのアド<br>レスとポートを入力して[適用] ボタンをクリックします。<br>設定した内容は、すぐに有効となります。<br>一度[適用] ボタンをクリックして設定すると、次回からは設定した内容が表示されます。<br>[プロキシ設定] を変更しても EMX ファイルをダウンロードできないときは以下をご覧くだ<br>さい。<br>_③ [プロキシ設定] を変更しても EMX ファイルをダウンロードできないとき」33 ペー<br>ジ                                                     |
| • | フォルダーパスのコピー | 枠内に表示された対象ファイルが格納されたフォルダー(ディレクトリー)のパスをコピー<br>できます。コピーしたパスをエクスプローラーのアドレスバーにペーストすると対象のフォ<br>ルダーを簡単に表示できます。<br>コピーの方法は、お使いのコンピューターの OS によって異なります。<br>Windows<br>[コピー実行]をクリックする。<br>Mac<br>OS X 10.10 Yosemite 以降: [コピー実行]をクリックする。<br>OS X 10.9 Mavericks 以前: 枠内のフォルダーパスを選択してコピーする。<br>Linux<br>枠内のフォルダーパスを選択してコピーする。 |
| 6 | キャンセルボタン    | 設定を解除して元の状態に戻します。                                                                                                    |
|   | 適用ボタン       | 設定を確定します。                                                                                                    |

## これまでのお知らせを一覧で確認する

これまで表示されたお知らせを一覧で確認するには、メニューで [お知らせ一覧] を選択してお知らせ一覧画面を表示します。この画面では、お知らせの詳細も確認できます。

お知らせ一覧画面は、画面右上に 🛈 が表示されているときにアイコンをクリックしても表示されます。

| お知らせ一覧      |                                                                                  |  |  |  |
|-------------|----------------------------------------------------------------------------------|--|--|--|
| 全て 重要なお知らせ  | EMDZアイルの更新情報 ファームウェアの更新情報 その他                                                    |  |  |  |
| 通知日         | 件名                                                                               |  |  |  |
| 2018年5月31日  | EMXファイルがUPされました <orafol></orafol>                                                |  |  |  |
| 2018年5月28日  | EMDCファイルがUPされました <soleita></soleita>                                             |  |  |  |
| 2017年11月20日 | 広告越入力プロファイル「EpsonWideCMYK_Ver.2_SIM」 リリースのおおらせ                                   |  |  |  |
| 2017年6月28日  | EMXファイルがUPされました。 <kyodo seisaku=""></kyodo>                                      |  |  |  |
| 2017年6月22日  | SC-S80650の新しいファームウェアがリリースされました。                                                  |  |  |  |
| 2017年4月12日  | SC-S80650D新しいファームウェアがリリースされました。                                                  |  |  |  |
| 2017年4月5日   | Ver. 1.3.4 リリースのお知らせ                                                             |  |  |  |
| 2017年3月28日  | Windows 10 Creators Updatel ニアップデートされる方へ                                         |  |  |  |
| 2017年3月8日   | EMXファイルがUPされました。 <hamaji,jetgraph,lami,nip,wise></hamaji,jetgraph,lami,nip,wise> |  |  |  |
| 2017年3月1日   | EMXファイルがUPされました。 <nip.lami,hamaji,jetgraph,pack></nip.lami,hamaji,jetgraph,pack> |  |  |  |
| 2016年11月22日 | EMXファイルがUPされました。 <nitie,vigteqnos></nitie,vigteqnos>                             |  |  |  |
| 2016年11月9日  | EMXファイルがUPされました。                                                                 |  |  |  |
| 2016年11月8日  | EMXファイルを更新しました。                                                                  |  |  |  |
| 2016年11月8日  | EMXファイルがUPされました。                                                                 |  |  |  |
| 2016年11月8日  | SC-S80650の新しいファームウェアがリリースされました。                                                  |  |  |  |
| 2016年10月6日  | SC-S80650D新しいファームウェアがリリースされました。                                                  |  |  |  |
| 2016年8月31日  | EMXファイルがUPされました。                                                                 |  |  |  |

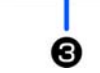

|   | 名称      | 機能                                                                                                    |
|---|---------|----------------------------------------------------------------------------------------------------|
| 0 | 絞込みメニュー | お知らせリスト(2)に表示する項目をトピックスで絞り込みます。[全て] をクリックす<br>ると絞り込みが解除されます。                                                                                                    |
| 0 | お知らせリスト | <ul> <li>今までに通知された内容が一覧で表示されます。</li> <li>確認したい行をクリックすると詳細が表示されます。</li> <li>プリンターのファームウェアの更新情報が通知されたら、必ずアップデートしてください。プリンターファームウェアのアップデート方法は以下をご覧ください。</li> <li>♪ 「ファームウェアをアップデートする」 32 ページ</li> </ul> |
| 3 | ページ切り替え | お知らせリストが複数ページに及ぶときは、ページ数を指定して移動したり、アイコンをク<br>リックして先頭ページ/前ページ/次ページ/最終ページに移動したりできます。                                                                                                    |

こんなときには

### ファームウェアをアップ デートする

本機能は、Linux では非対応です。Windows や Mac で実施してください。 アップデートの実施はインターネットに接続できる状態で行ってください。

ホーム画面、お知らせ一覧画面のお知らせリスト からアップデートする

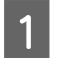

お知らせリストでプリンターファームウェアの更 新情報をクリックします。

インターネットに接続し、更新情報で通知している バージョンのファームウェアの情報を取得し表示し ます。

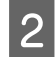

#### [ダウンロード] をクリックします。

以降は、画面の指示に従って操作します。

プリンターの管理画面のメンテナンスメニューか らアップデートする

[ファームアップデート]をクリックします。 インターネットに接続し、最新のファームウェアを

確認してメッセージを表示します。

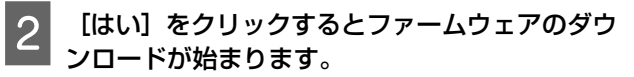

以降は、画面の指示に従って操作します。

#### 参考

最新のファームウェアを確認すると、接続しているプリンター でアップデートの対象となるものが全て表示されますので、 アップデートするプリンターを選択すると一括して複数台の プリンターのアップデートを行えます。

### 本ソフトウェアをインス トールしていないコン ピューターからプリンター の状態を確認する

本ソフトウェアをインストールしているコンピューター に、同一ネットワーク上の別のコンピューターからアク セスして本ソフトウェアを使用できます。起動するコン ピューターには本ソフトウェアをインストールする必要 はありません。

別のコンピューターからアクセスして使用するときは、 以下の機能は実行できません。本ソフトウェアがインス トールされているコンピューターで実行してください。

- プリンター情報取得
- •プリンターファームウェアのアップデート
- •インストールしたソフトウェアのアップデート
- •設定のエクスポート/インポート
- 1 アクセスしたい別のコンピューターでブラウザー を起動します。
- 2 アドレスバーに以下の通り入力します。

http://xxxxxxxxxx:30561

xxxxxxxxxxxx には、本ソフトウェアをインストール したコンピューターのコンピューター名、または IP アドレスを入力してください。

#### 参考

ファイアウォールによってアクセスできないときは、ネット ワーク管理者に確認して以下の操作を行ってください。

- [Windows ファイアウォールによるプログラムの許可]で [別のプログラムの許可]の追加画面を開いて、以下の2 つを選択します。
- C:¥Program Files (x86)¥Epson Software¥Epson Edge Dashboard¥bin¥node.exe
- C:\Program Files (x86)\Epson Software\DeviceFramework \DFAgancy.exe
- •許可されたプログラムのリストに [Evented I/O for V8 JavaScript] が表示されたことを確認してください。

### 別のコンピューターにイン ストールした Epson Edge Dashboard を同じ設定に する

本機能は Windows のみ対応しています。Windows で実施 してください。

設定のエクスポート機能を使うと、本ソフトウェアが保 有する以下のデータをファイルにして保存できます。

•メディア設定

#### •環境設定

保存したファイルを別のコンピューターからインポート するとエクスポートした Epson Edge Dashboard と同じ状 態にできるので、交換や追加したコンピューターを同じ 状態にしたいとき等に便利です。

エクスポートとインポートは、プリンターの機種別では なく全機種のデータについて一括して行います。以下の 手順に従って実施してください。

### エクスポート

以下の手順でエクスポート/インポート画面を表 示します。

デスクトップのタスクバーにある本ソフトウェアの アイコンをクリックし、[ツール] - [設定のエクス ポート/インポート] の順にクリックします。

- 2 エクスポートエリアの[参照]をクリックして ファイルの保存場所を入力し、[エクスポート] をクリックします。
- 3 メッセージを確認して、[はい] をクリックしま す。

### インポート

】 以下の手順でエクスポート/インポート画面を表示します。

デスクトップのタスクバーにある本ソフトウェアの アイコンをクリックし、[ツール] - [設定のエクス ポート/インポート] の順にクリックします。

- 2 インポートエリアで、インポートする設定に チェックを付けます。
- 3 [参照] をクリックしてインポートするファイル を選択し、[インポート] をクリックします。
- 4 メッセージを確認して、[はい]をクリックしま す。

### [プロキシ設定]を変更し ても EMX ファイルをダウ ンロードできないとき

環境設定画面で [プロキシ設定]を変更しても EMX ファ イルをダウンロードできないときは、以下の手順でダウ ンロードしてください。

- 1 [プロキシ設定] で [EMX ファイルを手動でイ ンポートする] にチェックを付けます。
- 2 ダウンロードする EMX ファイルをクリックしま す。

ダウンロードする EMX ファイルを同時に複数選択することはできません。

3 ダウンロード画面で [ブラウザーでダウンロー ド] をクリックします。

ブラウザーのダウンロードフォルダーに EMX ファイ ルがダウンロードされます。

| 8                                             | アインダー 名ずん名               |            | (79)3                  |               |        |   |
|-----------------------------------------------|--------------------------|------------|------------------------|---------------|--------|---|
| ELORA A EL AL CHICA DE SANDO SENSE EL 2. A SU |                          |            |                        |               |        |   |
| 111-15-                                       | #7-1768                  | 110343     | 178-6                  | X804          | NCR.   | 0 |
|                                               |                          |            |                        |               |        |   |
| (eren)                                        | GARTZMETTE-JOORYL        | OVITIME    | 1215CN SC-540502 Dates | 201097/810    | 10.00  |   |
| Adjumippedurany248                            | Q4,81eaanoua.40,80738    | 0,01782    | 5FSON SC-540000 Series | 201617/816    | 40.0   |   |
| 54.8123408793abrentyN                         | GA, Bresaroup 40, 99738. | Q.11世纪2    | EPSON SC 54000 Banes   | 2018年7月1日     | 14/07/ |   |
| DROMENUM PROFESSION                           | Q4_Besarero 42_H788      | ORDER      | EPSON SC 540602 Serves | 201097758     | 4517   |   |
|                                               | A.                       | OWNERS:    | 1P309 SC-54050 Series  | 2010/18/0     | 1214   | 0 |
| 54-001                                        | G4801_L/1882V5-KE        | 0.01282    | 6P30V30-64800 Series   | 2016/07/4242  | 4838   | 0 |
| SA-901                                        | GA801, U1980V5 KE        | 0.81282    | EPDON 90 540000 Seres  | 201887766     | 48/7   | 0 |
| landa -                                       | GA, Bresannia AD, H738   | O ITTORE   | EPECH SC 540500 Served | 2010/06/7208  | 48/7   |   |
| le th                                         | Q4_01ematicsa-40_85758   | 0/1984     | 1710N 9C-54900 Server  | Dr.Freurst    | 10.0   |   |
| lands                                         | GA, Romanno-40, 95758    | OWER       | EPSON SC-64925 Sense   | 2010/01/12/08 | 4858   |   |
| lando                                         | GA, Benarous 40, 91718   | 411282     | 8PBON 90 840000 8mm    | 201091172103  | 48/7   |   |
| lando                                         | Q4_81048109-10_81738     | contraine. | 649CN SC 540002 Street | 2010017216    | 45.7   |   |
|                                               | U1800/3-18               | OWNER      | (P90N IIC-54950 (acres | Brittensc     | 1210   | 0 |
| Sereni                                        | LIP(3008                 | OHITEL     | EPSON IC-Select Serves | BURNTERINE    | 40.0   | 0 |
| wery Derimain                                 | MPL 3082                 | 0.01284    | EPSON 80-540000 Brinst | 2016#1700B    | 4819   |   |
|                                               | WIRECKS-NR               | coletane"  | LPSON SC-54000 Dames   | 2017811.014D  | 1214   |   |

4 ダウンロード画面で【閉じる】をクリックしま す。

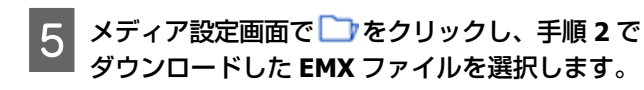

本ソフトウェアに EMX ファイルのメディア設定が読 み込まれてメディア設定画面のコピー元メディア設 定リストに表示されます。

### 本ソフトウェアをアンイン ストールする

#### !重要

- コンピューターの管理者アカウント(管理者権限の あるユーザー)でログオンしてください。
- •管理者のパスワードまたは確認を求められたときは、 パスワードを入力して操作を続行してください。
- 他のアプリケーションソフトを起動しているときは 終了してください。

お使いのコンピューターの OS により、以下の手順に従っ てアンインストールしてください。

#### Windows

3

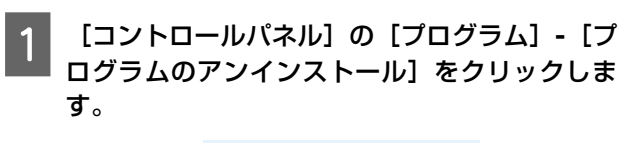

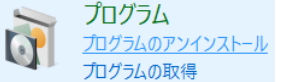

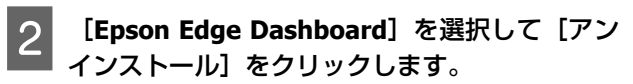

この後は、画面の指示に従ってください。削除を確 認するメッセージが表示されたら [はい] をクリッ クします。 削除が完了してプログラムを選択する画面に戻った

ら、手順4に進みます。

[Epson Device Framework] を選択して [ア ンインストール] をクリックします。

この後は、画面の指示に従ってください。 削除を確認するメッセージが表示されたら[はい] をクリックします。

#### Mac

1 [アプリケーション] - [Epson Software] -[Epson Edge Dashboard] - [Epson Edge Dashboard] をダブルクリックします。

以降は画面の指示に従って削除し、手順2に進みま す。

2 [アプリケーション] - [Epson Software] -[Epson DeviceFramework] - [Epson DeviceFramework Uninstaller] をダブルク リックします。

以降は画面の指示に従って削除し、コンピューター を再起動してください。

#### Linux

以下のコマンドを入力して実行します。 sudo dpkg --purge epson-edge-dashboard

削除が完了したら手順2に進みます。

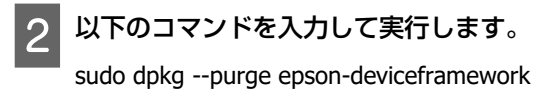

# 付録

### オープンソースソフトウェアについて

本製品に含まれるオープンソースソフトウェアと各ライセンスの契約書全文は、以下に記載されています。

#### Windows

%Program Files (x86)%¥Epson Software¥Epson Edge Dashboard¥share¥ThirdPartyNotices.txt

#### Мас

/Library/Application Support/Epson/EED Program Data/share/ThirdPartyNotices.txt

#### Linux

/usr/sbin/EpsonEdgeDashboard/share/ThirdPartyNotices.txt